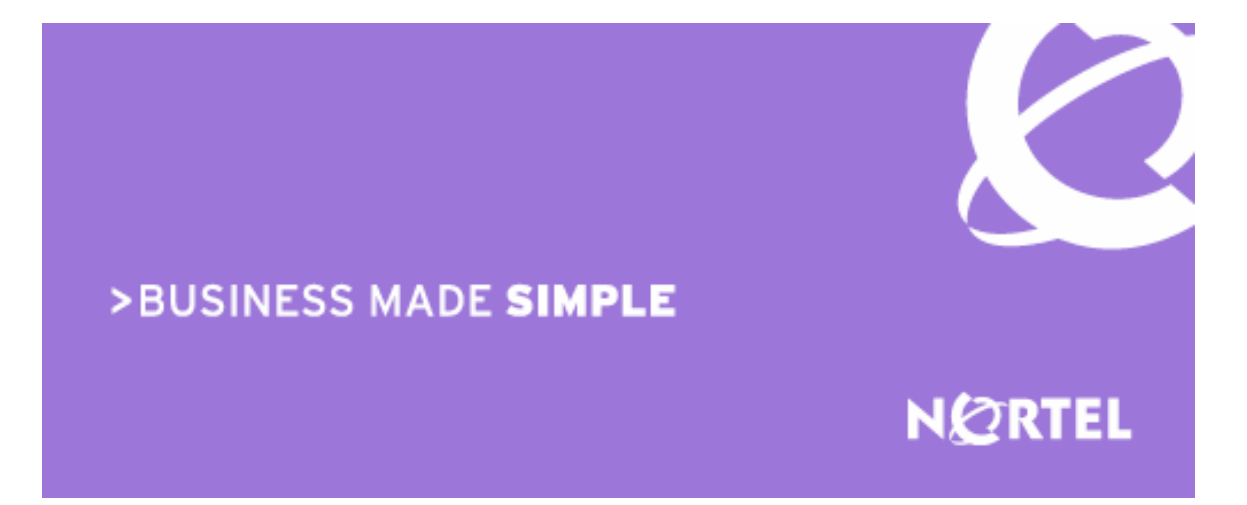

Nortel Secure Network Access 2.0 Engineering

# > Nortel Secure Network Access 2.0 802.1X Authentication Technical Configuration Guide

Enterprise Business Solutions Document Date: August 5, 2008 Document Number: NN48500-566 Document Version: 2.0 Nortel is a recognized leader in delivering communications capabilities that enhance the human experience, ignite and power global commerce, and secure and protect the world's most critical information. Serving both service provider and enterprise customers, Nortel delivers innovative technology solutions encompassing end-to-end broadband, Voice over IP, multimedia services and applications, and wireless broadband designed to help people solve the world's greatest challenges. Nortel does business in more than 150 countries. For more information, visit Nortel on the Web at <u>www.nortel.com</u>.

#### Copyright © 2008 Nortel Networks. All Rights Reserved.

While the information in this document is believed to be accurate and reliable, except as otherwise expressly agreed to in writing NORTEL PROVIDES THIS DOCUMENT "AS IS" WITHOUT WARRANTY OR CONDITION OF ANY KIND, EITHER EXPRESS OR IMPLIED. The information and/or products described in this document are subject to change without notice. Nortel Networks, the Nortel Networks logo and the Globemark are trademarks of Nortel Networks.

# Abstract

This document provides an overview on how to configure the Nortel Secure Network Access Switch to authenticate Wired and Wireless LAN Microsoft Windows workstations using PEAP against the Local Database or Active Directory.

# **Revision Control**

| No | Date       | Version | Revised by | Remarks                                                     |
|----|------------|---------|------------|-------------------------------------------------------------|
| 1  | 07/08/2008 | 1.0     | EBS        | Initial draft and first release internally. Approved by PLM |
| 2  | 08/05/2008 | 2/0     | EBS        | PLM approved for external release.                          |

# Table of Contents:

| FIGURES:                                                                                                    | 4                     |
|----------------------------------------------------------------------------------------------------|-----------------------|
| TABLES:                                                                                                    | 4                     |
| DOCUMENT UPDATES:                                                                                                    | 5                     |
| CONVENTIONS:                                                                                                    | 5                     |
| 1. OVERVIEW:                                                                                                    | 6                     |
| 1.1     TOPOLOGY:       1.2     PRE-REQUISITES:                                                                                                    | 6<br>7                |
| 2. CONFIGURATION:                                                                                                    | 9                     |
| 2.1Nortel Secure Network Access Switch:2.2Ethernet Routing Switch:2.3Nortel Wireless LAN 2300 Controller:2.4Microsoft Windows Server 2003:2.5Microsoft Windows XP Professional:2.6Microsoft Windows Vista: | 9<br>7<br>1<br>5<br>5 |
| 3. VERIFICATION:                                                                                                    | 9                     |
| 3.1Nortel Secure Network Access Switch:63.2Nortel Ethernet Switch:73.3Nortel Wireless LAN Controller:7                                                                                                    | 9<br>0<br>2           |
| 4. APPENDIX:                                                                                                    | 4                     |
| <ul> <li>4.1 Stackable Ethernet Switch Return Attributes:</li></ul>                                                                                                    | 4<br>5<br>6<br>7      |
| 5. SOFTWARE BASELINE:                                                                                                    | 8                     |
| 6. REFERENCE DOCUMENTATION:7                                                                                                    | 9                     |

# Figures:

| Figure 2.1.2 – Server Certificate      | .11 |
|----------------------------------------|-----|
| Figure 2.1.3 – Local User Database     | .14 |
| Figure 2.1.4.1 – LDAP and NTLM Servers | 21  |
| Figure 2.4 – Active Directory Tree     | .46 |

# Tables:

| Table 2.1.6.1 – WlanEAPUsers Return Attributes          | . 33 |
|---------------------------------------------------------|------|
| Table 2.1.6.2 – WlanEAPUsers Return Attributes          | . 33 |
| Table 4.1 – Stackable Ethernet Switch RADIUS Attributes | .74  |
| Table 4.2 – Modular Ethernet Switch RADIUS Attributes   | . 75 |
| Table 4.3 – WLAN 2300 RADIUS Attributes                 | . 76 |
| Table 4.1 – Example Realms                              | . 77 |
| Table 5.0 – Software Baseline                           | . 78 |
| Table 6.0 – Reference Documentation                     | . 79 |

# **Document Updates:**

Not Applicable

# **Conventions:**

This section describes the text, image, and command conventions used in this document.

### Symbols:

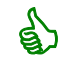

Tip – Highlights a configuration or technical tip.

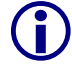

Note - Highlights important information to the reader.

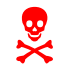

Warning – Highlights important information about an action that may result in equipment damage, configuration or data loss.

### Text:

Bold text indicates emphasis.

*Italic* text in a Courier New font indicates text the user must enter or select in a menu item, button or command:

```
ERS5520-48T# show running-config
```

Output examples from Nortel devices are displayed in a Lucinda Console font:

```
ERS5520-48T# show running-config
```

! Embedded ASCII Configuration Generator Script ! Model = Ethernet Routing Switch 5520-24T-PWR ! Software version = v5.0.0.011 enable configure terminal

# 1. Overview:

This document provides an overview on how to configure the Nortel Secure Network Access Switch to authenticate Wired and Wireless Microsoft Windows XP and Vista workstations using PEAP against the Local User Database or Active Directory.

# 1.1 Topology:

Figure 1.1 shows the topology that will be used in this configuration guide using the following Nortel and Microsoft platforms:

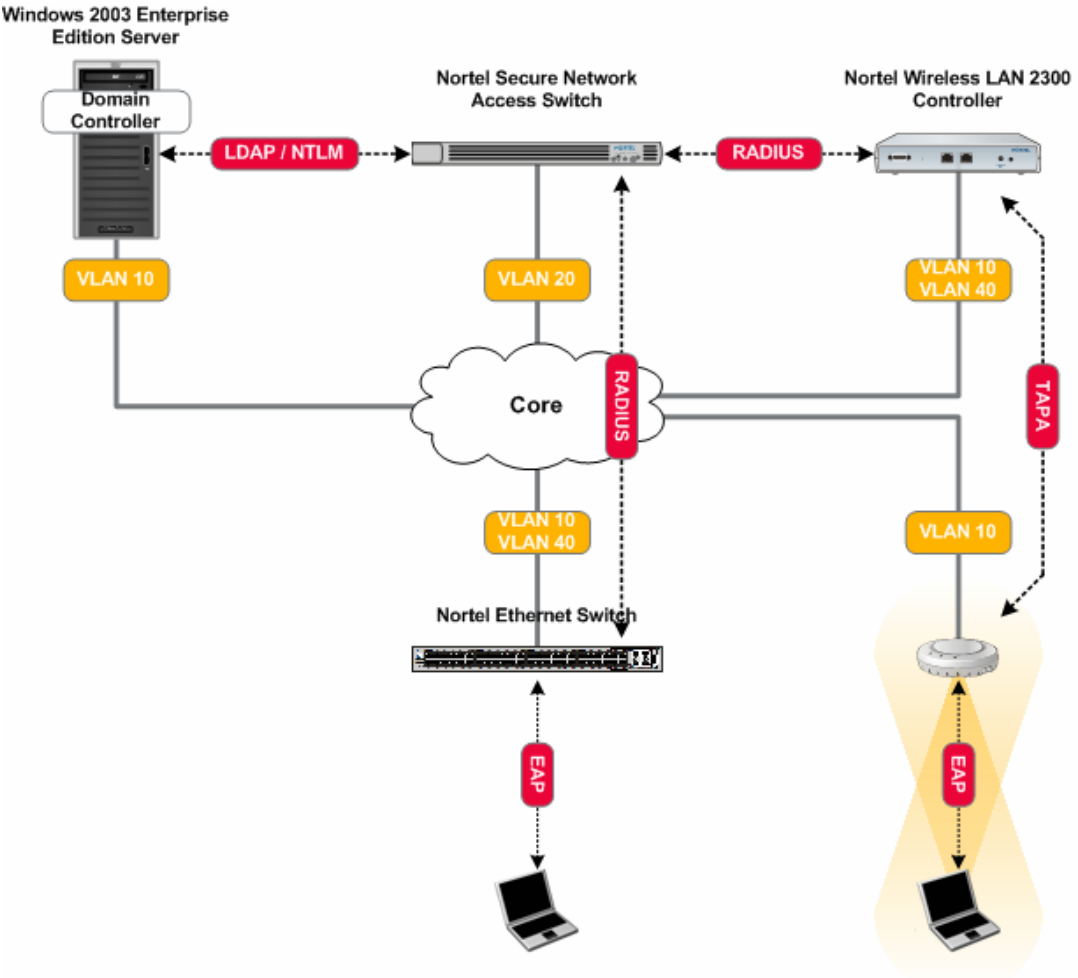

Windows XP SP3 / Vista Workstations

Figure 1.1 – Topology

• The Nortel Secure Network Access Switch will be configured to support PEAP Authentication from the Windows XP and Vista workstations and authenticate the users against the Local User Database or Active Directory using NTLM. Additionally the Nortel Secure Network Access Switch will be configured to assign authenticated Wired and Wireless users to a user VLAN id 40.

- The Nortel Ethernet Routing Switch will be configured to support EAPOL clients and forward RADIUS authentication requests to the Nortel Secure Network Access Switch. Additionally the user VLAN id 40 will be created on the switch which will be dynamically assigned to authenticated wired users using standard IETF RADIUS return attributes from the Nortel Secure Network Access Switch.
- The Nortel WLAN 2300 Controller will be configured to support EAPOL clients and forward RADIUS authentication requests to the Nortel Secure Network Access Switch. Additionally the user VLAN id 40 named USERS1 will be created on the controller which will be dynamically assigned to authenticated users using standard IETF RADIUS return attributes from the Nortel Secure Network Access Switch.
- The Microsoft Windows 2003 Server will be configured with the appropriate Active Directory User and Group objects to support user authentication and group associations. During authentication the Nortel Secure Network Access Switch will perform NTLM user authentication against Active Directory and using LDAP lookup will determine the user's group membership which will determine the VLAN outcome based on compliance state.
- The Microsoft Windows Workstations will be configured to perform Single Sign-On PEAP authentication to the Nortel Ethernet Switch and Nortel WLAN 2300 Controller. Upon successful PEAP authentication the wired and wireless users will be placed into a user VLAN id 40.

This document provides configuration details for Nortel and Microsoft components shown in figure 1.0 but does not address installation of the core Windows operating systems or services such as Active Directory, DHCP, DNS or Certificate Services. These topics are out of the scope of this document and the reader should reference the appropriate vendor documentation.

# **1.2 Pre-Requisites:**

This document makes the following assumptions in regards to the Network Infrastructure, Windows 2003 server, Windows XP workstation and Windows Vista workstations:

- 1. A Windows 2003 Advanced or Enterprise Server is installed with the following:
  - a. Latest service pack and updates installed
  - b. The following services have been installed:
    - i. Active Directory (Domain Controller).
    - ii. Certificate Services (Enterprise Root CA).
    - iii. Domain Name Services (DNS).
    - iv. Dynamic Host Configuration Protocol (DHCP).
    - v. Internet Information Services (IIS).
  - c. A server certificate with public key has been issued from the Enterprise Root CA and has been exported as a PKCS#12 file.
  - d. A CA root certificate has been issued from the Enterprise Root CA and has been exported to a file.
  - e. The server can ping the Nortel Secure Network Access Switch.
- 2. Windows XP / Vista Workstations with the following:
  - a. Latest service pack and updates installed.

- b. The workstation is a member of the Domain.
- c. A CA Root certificate issued from the Enterprise Root CA is installed.
- 3. A core routing switch is in place and has been configured to provide inter-VLAN routing and DHCP forwarding services.

# 2. Configuration:

# 2.1 Nortel Secure Network Access Switch:

This section provides configuration steps required to configure a Nortel Secure Network Access Switch to authenticate clients EAP on a Nortel Ethernet Switch or Nortel WLAN 2300 controller using Protection EAP. For this section the following configuration steps will be performed:

- 1. Base Configuration (<u>Section 2.1.1</u>)
- 2. Certificates (Section 2.1.2)
- 3. Local Authentication (<u>Section 2.1.3</u>)
- 4. Active Directory Authentication (Section 2.1.4)
- 5. RADIUS Server (Section 2.1.5)
- 6. RADIUS Attributes (Section 2.1.6)

### 2.1.1 Base Configuration:

The following baseline configuration will performed on the Secure Network Access Switch:

- IP Addressing The Real, Management and Virtual IP Addresses will be defined.
- DNS DNS Server IP Address and Domain Name will be defined.
- Time The Timezone and NTP Server IP Address will be defined.
- Management The administrator password will be defined and the Browser Based Interface (BBI) enabled.

A baseline configuration may be established on the Secure Network Access Switch with a console connection using the following procedure:

Define the NSNAS base host configuration by issuing the following command on the NSNAS Setup Menu:

-----

| [Setup Menu]         |                                         |                                                                                                    |  |  |
|----------------------|-----------------------------------------|----------------------------------------------------------------------------------------------------|--|--|
| j oi n               | - Join an existing cluster              |                                                                                                    |  |  |
| new                  | - Initialize host as a new installation |                                                                                                    |  |  |
| boot                 | - Boot menu                             |                                                                                                    |  |  |
| i nfo                | - Information menu                      |                                                                                                    |  |  |
| exi t                | - Exit [global command, alw             | ays available]                                                                                                    |  |  |
| >> Setup# <i>new</i> |                                         |                                                                                                    |  |  |
| 2 Define the f       | ollowing parameters:                    |                                                                                                    |  |  |
| Interface IP:        | 192.168.20.10                           | The real IP address (RIP) assigned to the NSNAS.                                                                                   |  |  |
| Network Mask:        | 255.255.255.0                           | The network mask assigned to the NSNAS. In this example the NSNAS is deployed in an isolated VI AN but a smaller subpat with fewer |  |  |

| NSNA 2.0 802.1X Authentication TCG                                              | v2.0 NN48500-566                                                                                                    |
|---------------------------------------------------------------------------------|----------------------------------------------------------------------------------------------------|
|                                                                                 | address space.                                                                                                    |
| VLAN Tag: 0                                                                     | Defines the 802.1Q tag used for the physical Ethernet interface. A value of 0 disables 802.1Q tagging.                       |
| Two Armed Configuration: no                                                     | This example utilizes a one-armed configuration.                                                                             |
| Default Gateway: 192.168.20.1                                                   | The default gateway on the core used by the NSNAS.                                                                           |
| Management IP: 192.168.20.11                                                    | Defines the management IP address for the NSNAS.                                                                             |
| DNS Server: 192.168.10.5                                                        | The IP address of the Windows 2003<br>Enterprise Server providing DNS services.                                              |
| Generate SSH Host Keys: <i>yes</i>                                              | Generates a new SSH host keys used for SSH management and communication with SREM.                                           |
| Enter a password for the "admin"<br>user: <i>admin-password</i>                 | Enter and confirm the password assigned to the admin user account. The admin user has full access to the NSNAS.              |
| Run NSNAS quick configuration<br>wizard?: <i>yes</i>                            | Invokes a wizard which creates basic parameters that we will use to provide 802.1X authentication.                           |
| NSNAS Portal Virtual IP address: 192.168.20.12                                  | The virtual IP address on the NSNAS used to<br>provide DHCP, DNS and HTTP/HTTPS<br>services to guest users.                  |
| NSNAS Domain name: <i>eselab.com</i>                                            | The DNS domain name for the system. For this example the domain name is eselab.com.                                          |
| Create http to https redirect<br>server: <i>yes</i>                             | Allows the NSNAS to capture users HTTP sessions and re-direct the browser to the HTTPS portal login page for authentication. |
| Create default tunnel guard user:<br>no                                         | Local user accounts will not be used in this example.                                                                        |
| Create default system account: <i>no</i>                                        | Local host authentication will not be used in this example.                                                                  |
| Would you like to enable the<br>Nortel TunnelGuard Desktop Agent?<br><b>Yes</b> | The TunnelGuard desktop agent will not be required for this example but will be enabled.                                     |
| Enable secure web based configuration management: <b>yes</b>                    | The browser based interface (BBI) will be<br>enabled to perform the remaining configuration<br>on the NSNAS.                 |

Nortel Confidential Information Copyright © 2008 Nortel Networks. All Rights Reserved.

# 2.1.2 Certificates:

A Server and CA Root Certificate issued from Windows 2003 Certificate Services will be installed on the Secure Network Access Switch to support PEAP authentication:

- Server Certificate Issued from an Enterprise or Public Certification Authority and is used to secure client credentials during PEAP authentication.
- CA Root Certificate Issued from an Enterprise or Public Certification Authority and is installed on the SNAS and Windows Workstations to verify the validity of all certificates issued from the Certification Authority.

In this example the server and CA root certificates were issued from Microsoft Certificate Services using the Web Enrolment tool and exported to a PKCS#12 file. The Server Certificate was issued with the Common Name (CN) nsnas-vip.eselab.com which resolves to the Virtual IP Address on the Secure Network Access Switch.

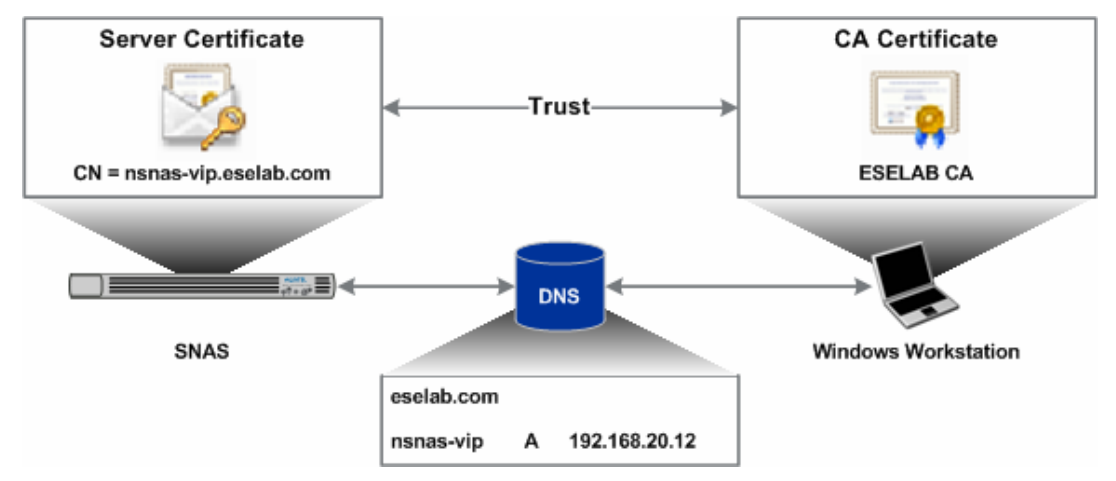

Figure 2.1.2 – Server Certificate

Certificates may be defined and installed on the Secure Network Access Switch using the Browser Based Interface with the following procedure:

1 Using the Browser Based Interface (BBI) navigation tree click *Certificates* and then *Add*.

| NØRTEL                                                              | Nortel S                      | ecure Netwo    | rk Access Sv | vitch   |     | Apply   Diff   Revert                     | Logout   Help     |
|---------------------------------------------------------------------|-------------------------------|----------------|--------------|---------|-----|-------------------------------------------|-------------------|
| Monitor Config                                                      | Managing: 2.0.0.8<br>Certific | 53<br>cates    |              |         |     | in an an an an an an an an an an an an an | Logged as admin 🔓 |
| - Wizards<br>- Portal Launch<br>+ Network<br>+ Secure Access Domain | Certificat                    | es             |              |         |     |                                           |                   |
| + Cluster<br>- Certificates                                         | Add Ed                        | it Delete Show | )            |         |     |                                           |                   |
| + Import                                                            | D ID                          | Name           | Cert         | CA Cert | Key | Key Size                                  | Key Match         |
| + Export                                                            | <b>1</b>                      | test cert      | Yes          | Yes     | Yes | 1024                                      | Yes               |

NN48500-566

| 2 Specify a unique name for the server certificate and then click (                      | Update.                      |
|------------------------------------------------------------------------------------------|------------------------------|
| Managing: 2.0.0.53<br>Certificates                                                       | Logged as admin 🖉 🔒          |
| Certificates                                                                             |                              |
| Add New Certificate                                                                      |                              |
| Identifier: 2                                                                            |                              |
| Name: ESELAB-Server                                                                      |                              |
| Warning: New certificates are directly applied to the database.                          | Update Back                  |
| 3 Click <i>Add</i> and specify unique a name for the CA root certificate <i>Updat</i> e. | and then click               |
| Managing: 2.0.0.53<br>Certificates                                                       | Logged as admin 🔒            |
| Certificates                                                                             |                              |
| Add New Certificate                                                                      |                              |
| Identifier: 3                                                                            |                              |
| Name: ESELAB-CA                                                                          |                              |
| Warning: New certificates are directly applied to the database.                          | Update Back                  |
| Using the navigation tree click <i>Certificates</i> , <i>Import</i> and then <i>File</i> | e. In the <i>Certificate</i> |

Using the navigation tree click *Certificates*, *Import* and then *File*. In the *Certificate* pull-down menu select the server certificate name created in step 2. Click Browse and locate the PKCS#12 server certificate issued from the Certificate Authority. Enter and verify the *Private Key Password* then click *Import*.

| NSNA 2.0 802.1X Authentication TCG v2.0                                                                  | NN48500-566           |  |
|----------------------------------------------------------------------------------------------------|-----------------------|--|
| Managing: 2.0.0.53<br>Certificates » Import » File                                                       | Logged as admin 🚺     |  |
| File                                                                                                    |                       |  |
|                                                                                                    |                       |  |
| Certificate: 2 ESELAB-Server Refresh                                                                     |                       |  |
| The current certificate is Not set, and the current key is Not set.                                      |                       |  |
| Certificate and/or Key File                                                                              |                       |  |
| File System: O Protocol O Loca                                                                           | al                    |  |
| Certificate and/or Key File: C:\Images\ESELAB_Ro                                                         | Browse                |  |
| Private Key Password (if required)                                                                       |                       |  |
| Private Key Password:                                                                                    |                       |  |
| Confirm Private Key Password:                                                                            |                       |  |
| Certificates with multiple keys/certs are not currently supported. The first certificate and key will be | e chosen              |  |
| Note that the CA root certificate does not require a <i>Priva</i>                                        | ate Key Password.     |  |
| Certificates » Import » File                                                                             |                       |  |
| File                                                                                                    |                       |  |
| Certificate: 3 ESELAB-CA                                                                                 |                       |  |
| The current certificate is Set, and the current key is Not set.                                          |                       |  |
| Certificate and/or Key File                                                                              |                       |  |
| File System: O Protocol 💿 Lo                                                                             | ical                  |  |
| Certificate and/or Key File: C:\Images\ESELAB_                                                           | Ro Browse]            |  |
| Private Key Password (if required)                                                                       |                       |  |
| Private Key Password:                                                                                    |                       |  |
| Confirm Private Key Password:                                                                            |                       |  |
| Certificates with multiple keys/certs are not currently supported. The first certificate and key will    | be chosen.            |  |
| 6 The server and CA root certificates will now be installed Access Switch.                               | on the Secure Network |  |

| NSNA 2.0 802.1X Authentication TCG |                                          |                                                                  | v2.0                                                                                                    |                              |           | NN48500-566                                                 |                                   |
|------------------------------------|------------------------------------------|------------------------------------------------------------------|----------------------------------------------------------------------------------------------------|------------------------------|-----------|-------------------------------------------------------------|-----------------------------------|
| (                                  | Add Edi                                  | t Delete Show                                                    |                                                                                                    |                              |           |                                                             |                                   |
|                                    | ID                                       | Name                                                             | Cert                                                                                                    | CA Cert                      | Key       | Key Size                                                    | Key Match                         |
|                                    | 1                                        | test cert                                                        | Yes                                                                                                    | Yes                          | Yes       | 1024                                                        | Yes                               |
|                                    | 2                                        | ESELAB-Server                                                    | Yes                                                                                                    | No                           | Yes       | 1024                                                        | Yes                               |
|                                    | 3                                        | ESELAB-CA                                                        | Yes                                                                                                    | Yes                          | No        |                                                             |                                   |
| Ν                                  | lortel S                                 | ecure Network                                                    | ges by clicki<br>Access Sv                                                                                                    | ing <i>Apply</i> an<br>vitch | a then Ap | Apply Diff   Revert                                         | Logout   Help                     |
| N                                  | Iortel S<br>anaging: 2.0.0.4             |                                                                  | ges by clicki<br>Access Sv                                                                                                    | ing <i>Apply</i> an<br>vitch |           | oly Changes.                                                | Logout   Help<br>ged as admin 🖉 🔒 |
| M                                  | Iortel S<br>anaging: 2.0.0.1             | ecure Network                                                    | des by clicki<br>Access Sv<br>on Changes                                                                                                    | ng <i>Apply</i> an<br>vitch  | a then Ap | Apply Diff   Revert                                         | Logout   Help<br>ged as admin 🖉 🔒 |
| M<br>A                             | Iortel S<br>anaging: 2.0.0.4<br>Apply Pe | ecure Network                                                    | ges by clicking of the second second | ing <i>Apply</i> an<br>vitch | a then Ap | Apply Diff   Revert<br>Log                                  | Logout   Help<br>ged as admin 🖉 🔒 |
|                                    | Apply Char                               | ecure Network<br>moing Configurati<br>Applying changes will save | ges by clicki<br>Access Sv<br>on Changes<br>them to the configu                                                                                                    | ing <i>Apply</i> an<br>vitch | a then Ap | אַסָּרָשָּׁרָע Changes.<br>אַסָרָשָׁרָ Diff   Revert<br>Log | Logout   Help<br>ged as admin 🖉 🔒 |

# 2.1.3 Local Authentication:

This section provides details on how to configure the Secure Network Access Switch to authenticate RADIUS access requests against the local database.

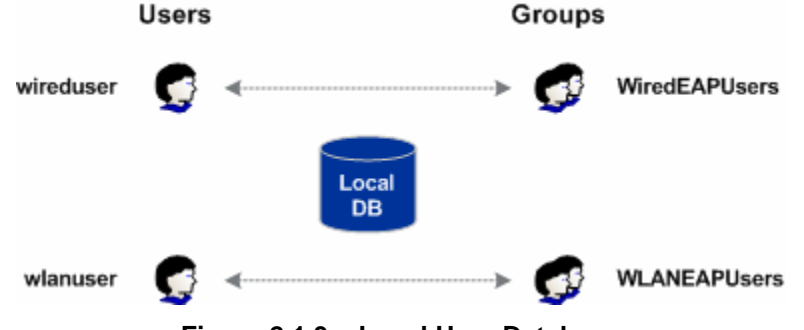

Figure 2.1.3 – Local User Database

# 2.1.3.1 Authentication Servers:

A local authentication server will need to be created on the Secure Network Access Switch to authenticate RADIUS access requests from the Nortel Ethernet Switch or Nortel WLAN 2300 Controller against the local user database:

- A local authentication server will be created
- The local authentication server will be added to the authentication order

Local authentication can be enabled and authentication order defined on the Secure Network Access Switch using the Browser Based Interface with the following steps:

# <sup>1</sup> Using the Browser Based Interface (BBI) navigation tree click *Secure Access Domain*, *AAA*, *Authentication* and then *Add*.

v2.0

NN48500-566

Logged as admin 🔒

Logged as admin 🔒

#### Managing: 2.0.0.53

Secure Access Domain » AAA » Authentication

#### Authentication

|     |                                       |      | Secu         | re Access Domain: 1 e | selab.com 💌 <u>Refresh</u> |  |  |
|-----|---------------------------------------|------|--------------|-----------------------|----------------------------|--|--|
| Add |                                       |      |              |                       |                            |  |  |
|     | ID                                    | Name | Display Name | Mechanism             | Servers Created            |  |  |
|     | No authentication servers configured. |      |              |                       |                            |  |  |

# <sup>2</sup> Specify a Local Server *Name*, *Display Name* and set the Mechanism to *local*. Click *Update*.

#### Managing: 2.0.0.53

Secure Access Domain » AAA » Authentication

### Authentication

#### Add New Authentication Server

| Domain:                       | 1                  |
|-------------------------------|--------------------|
| Auth Id:                      | 1 💌                |
| Name:                         | local              |
| Display Name:                 | local              |
| Mechanism:                    | local 💌            |
| Group Authentication Servers: | Available Selected |
|                               | Update Back        |

In the navigation tree click Secure Access Domain, AAA, Authentication and *AuthOrder.* In the Available list highlight the name of the local authentication server and click move. Click Update.

Nortel Confidential Information Copyright © 2008 Nortel Networks. All Rights Reserved.

| NA 2.0 802.1X Authentication TCG                                    | v2.0              | NN48500-566         |
|---------------------------------------------------------------------|-------------------|---------------------|
| Managing: 2.0.0.53<br>Secure Access Domain » AAA » Authentication » | AuthOrder         | Logged as admin 🌌 🕯 |
| AuthOrder                                                           |                   |                     |
| Secure Access Domain: 1 eselab.com 💌 Refi                           | resh              |                     |
| Fallback Order                                                      |                   |                     |
| A                                                                   | zailable Selected |                     |

K

# 4 Apply and save the changes by clicking *Apply* and then *Apply Changes*.

| Nortel Secure Network Access Switch                            | Apply   Diff   Revert   Logout   Help |  |  |
|----------------------------------------------------------------|---------------------------------------|--|--|
| Managing: <b>2.0.0.53</b>                                      | Logged as admin 🖉 🔒                   |  |  |
| Apply Pending Configuration Changes                            |                                       |  |  |
| Warning: Applying changes will save them to the configuration. |                                       |  |  |
| Apply Changes                                                  |                                       |  |  |
| Back                                                           |                                       |  |  |

# 2.1.3.2 AAA Groups:

Two groups will be defined on the Secure Network Access Switch which will be used to separate Wired and Wireless LAN users and determine VLAN membership upon successful authentication. Separate groups are required as the Nortel Ethernet Switch and Nortel WLAN 2300 Controllers require different RADIUS Return Attributes to determine VLAN membership:

• WiredEAPUsers – Authenticated Wired users will be placed into VLAN Id 40.

WlanEAPUsers – Authenticated Wireless users will be placed into VLAN Named USERS1.

Groups can be defined on the Secure Network Access Switch using the Browser Based Interface with the following steps:

| 1 | Using<br>AAA,                | g the Bi<br><i>Group</i> | rowser Based Inter<br>s and then <i>Add</i> . | rface (BBI) na | avigation tree click S | Secure Access Domain          |
|---|------------------------------|--------------------------|-----------------------------------------------|----------------|------------------------|-------------------------------|
| N | lanaging: <b>2.0.</b><br>Sec | 0.53<br>sure Access      | Domain » AAA » Groups                         |                |                        | Logged as admin 🔒             |
| C | Groups                       |                          |                                               |                |                        |                               |
|   |                              |                          |                                               |                | Secure Access Domain:  | 1 eselab.com 💌 <u>Refresh</u> |
| l | Add                          |                          |                                               |                |                        |                               |
|   | ID                           | Name                     |                                               | M              | aximum Login Sessions  |                               |
|   |                              |                          |                                               | No Groups co   | nfigured.              |                               |

2 In the *Group Name* field enter the name *WiredEAPUsers* and then click *Update*.

| NSNA 2.0 802.1X Authentication TCG | v2.0 | NN48500-566 |
|------------------------------------|------|-------------|
|                                    |      |             |

Logged as admin 🔒

Logged as admin 🔒

#### Managing: 2.0.0.53

Secure Access Domain » AAA » Groups

### Groups

| Add | New | Group |  |
|-----|-----|-------|--|
|-----|-----|-------|--|

| Group Id:                                                                      | 1                                                                     |                  | Available Selected |
|--------------------------------------------------------------------------------|-----------------------------------------------------------------------|------------------|--------------------|
| Group Name:                                                                    | WiredEAPUsers                                                         |                  | À .                |
| Maximum Login Sessions:                                                        | 0                                                                     | Locations        | >>                 |
| Maximum Session Length:                                                        | 31 d 0 h 0 m 0 s                                                      | s                |                    |
| SRS Rule:                                                                      | <no selection=""> 💌</no>                                              |                  |                    |
| MAC Trust Level:                                                               | none 💌                                                                |                  | Ý                  |
| Nortel Health Agent running mode:                                              | continuous 💌                                                          |                  |                    |
| Enable MAC Registration:                                                       | disabled 💌                                                            |                  |                    |
| Enable User Registration:                                                      | disabled 💌                                                            |                  |                    |
| Enforcement Type:                                                              | vlan_filter 💌                                                         |                  |                    |
| Cache Password Locally:                                                        | disabled 💌                                                            |                  |                    |
| Comments:                                                                      |                                                                       |                  |                    |
| The "runonce" option for Nortel Heal<br>and is not applicable for the Nortel H | th Agent running mode is for browser based aut<br>ealth Desktop Agent | hentication only | Update Back        |

# 3 In the Group Name field enter the name WlanEAPUsers and then click Update.

### Managing: 2.0.0.53

| ps | Groups | AAA | » | Secure Access Domain |
|----|--------|-----|---|----------------------|
|----|--------|-----|---|----------------------|

# Groups

### Add New Group

| Group Id:                                                                       | 2 💌                                                                    |                 | Available Selected |
|---------------------------------------------------------------------------------|------------------------------------------------------------------------|-----------------|--------------------|
| Group Name:                                                                     | WlanEAPUsers                                                           |                 | A .                |
| Maximum Login Sessions:                                                         | 0                                                                      | Locations       | >>                 |
| Maximum Session Length:                                                         | 31 d 0 h 0 m 0 s                                                       | Locations.      |                    |
| SRS Rule:                                                                       | <no selection=""></no>                                                 |                 |                    |
| MAC Trust Level:                                                                | none 💌                                                                 |                 | Ý                  |
| Nortel Health Agent running mode:                                               | continuous 💌                                                           |                 |                    |
| Enable MAC Registration:                                                        | disabled 💌                                                             |                 |                    |
| Enable User Registration:                                                       | disabled 💌                                                             |                 |                    |
| Enforcement Type:                                                               | vlan_filter 💌                                                          |                 |                    |
| Cache Password Locally:                                                         | disabled 💌                                                             |                 |                    |
| Comments:                                                                       |                                                                        |                 |                    |
| The "runonce" option for Nortel Heal<br>and is not applicable for the Nortel He | th Agent running mode is for browser based auth<br>ealth Desktop Agent | entication only | Update Back        |
| Apply and save the char                                                         | nges by clicking Apply and the                                         | n Apply C       | hanges.            |

Nortel Confidential Information Copyright © 2008 Nortel Networks. All Rights Reserved.

| NSNA 2.0 802.1X Authentication TCG                 | v2.0          | NN48500-566                           | - |
|----------------------------------------------------|---------------|---------------------------------------|---|
| Nortel Secure Network Access                       | Switch        | Apply   Diff   Revert   Logout   Help |   |
| Managing: 2.0.0.53                                 |               | Logged as admin 🖉 😭                   |   |
| Apply Pending Configuration Chan                   | ges           |                                       |   |
| Warning: Applying changes will save them to the co | onfiguration. |                                       |   |
| Apply Changes                                      |               |                                       |   |

# 2.1.3.3 Local Users:

Two local users will be created Secure Network Access Switch and assigned to the groups created in <u>Section 2.1.3.2</u>:

| Username  | Group         |
|-----------|---------------|
| wireduser | WiredEAPUsers |
| wlanuser  | WlanEAPUsers  |

Local users can be created on the Secure Network Access Switch using the Browser Based Interface with the following steps:

| Using the Browser Based Interface (BBI) navigation tree click Secure Access Domai AAA, Groups, Authentication, Local, Users then Add. |
|----------------------------------------------------------------------------------------------------|
|----------------------------------------------------------------------------------------------------|

| Managing: 2.0.0.53              | Logged as admin 🖉 🚦                                                             |
|---------------------------------|---------------------------------------------------------------------------------|
| Secure Access Domain » AAA » An | entication » Local » Users                                                      |
| Users                           |                                                                                 |
|                                 | Secure Access Domain: 1 eselab.com 💌 <u>Refresh</u> Auth ID: 1 💌 <u>Refresh</u> |
|                                 | Prefix:<br>Max: 50 •                                                            |
|                                 | List                                                                            |
| Users                           |                                                                                 |
| Add Import/Export               |                                                                                 |
| ID Name                         | Groups                                                                          |
|                                 | No matching users                                                               |

2 In the Name field enter the name wireduser and specify a password. In the Available

Nortel Confidential Information Copyright  ${\ensuremath{\mathbb C}}$  2008 Nortel Networks. All Rights Reserved.

Logged as admin 🔒

### Groups list highlight the group *WiredEAPUsers* and then click *Move*. Click Save User.

#### Managing: 2.0.0.53

Secure Access Domain » AAA » Authentication » Local » Users

#### Users

| Nam              | e: wireduser |               |
|------------------|--------------|---------------|
| Passwore         | l: *******   |               |
| Confirm Passwore | l: *******   |               |
|                  | Available    | Selected      |
| Group            | WianEAPUsers | WiredEAPUsers |

In the *Name* field enter the name *wlanuser* and specify a password. In the Available Groups list highlight the group *WlanEAPUsers* and then click *Move*. Click *Save User*.

#### Managing: 2.0.0.53

Secure Access Domain » AAA » Authentication » Local » Users

Logged as admin 🔒

#### Users

| Add Single User   Add Bulk Users Add Single User         |                            |                |
|----------------------------------------------------------|----------------------------|----------------|
| Name:<br>Password:<br>Confirm Password:                  | wlanuser                   |                |
| Groups:                                                  | Available<br>WiredEAPUsers | Selected       |
| Warning: Users are added immediately to the database. No | apply is required.         | Save User Back |

### 2.1.4 Active Directory Authentication:

This section provides details on how to configure the Secure Network Access Switch to authenticate RADIUS access requests against Active Directory using NTLM for user authentication and LDAP for group association.

### 2.1.4.1 Authentication Servers:

LDAP and NTLM authentication servers will be created on the Secure Network Access Switch to authenticate RADIUS access requests against Microsoft Active Directory:

- A LDAP authentication server entry will be created which will be used for Active Directory • group association.
- A NTLM authentication server entry will be created which will be used for Active Directory user authentication.
- The NTLM authentication server will be added to the authentication order.

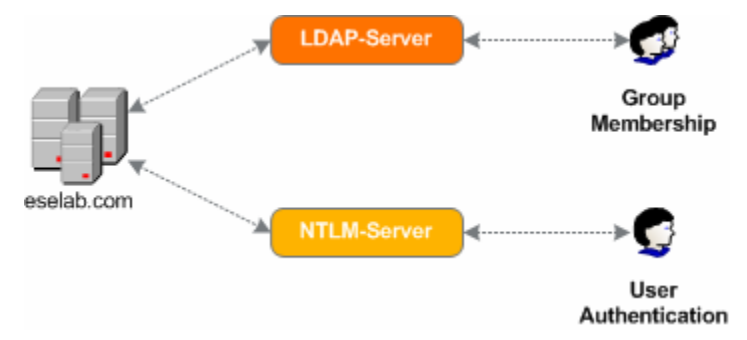

Figure 2.1.4.1 – LDAP and NTLM Servers

-

This section assumes that NTLMv1 is enabled on the Domain Controller. Details for enabling NTLMv1 authentication are provided by the following Microsoft Knowledge Base Article: http://support.microsoft.com/kb/942564.

LDAP and NTLM authentication servers can be created and the authentication order defined on the Secure Network Access Switch using the Browser Based Interface with the following steps:

| 1 | Using the Browser Based Interface (BBI) navigation tree click Sec AAA, Authentication, LDAP and then Add. | ure Access Domain, |
|---|----------------------------------------------------------------------------------------------------|--------------------|
| М | anaging: 2.0.0.53<br>Secure Access Domain » AAA » Authentication » LDAP                                   | Logged as admin 🔒  |

| LDAP |      |                                        |                      |                           |
|------|------|----------------------------------------|----------------------|---------------------------|
|      |      | Secure /                               | Access Domain: 1 ese | elab.com 💌 <u>Refresh</u> |
| Add  |      |                                        |                      |                           |
| ID   | Name | Display Name                           | Mechanism            | Servers Created           |
|      |      | No LDAP Authentication servers configu | red.                 |                           |

v2.0

NN48500-566

Logged as admin 🔒

#### Managing: 2.0.0.53

3

Secure Access Domain » AAA » Authentication

#### Authentication

#### Add New Authentication Server

| Domain:                       | 1                  |
|-------------------------------|--------------------|
| Auth Id:                      | 2 •                |
| Name:                         | w3kserver1-ldap    |
| Display Name:                 | w3kserver1-ldap    |
| Mechanism:                    | Idap 💌             |
| Group Authentication Servers: | Available Selected |
|                               | Update Back        |

Using the Browser Based Interface (BBI) navigation tree click Secure Access Domain, AAA, Authentication, LDAP and then LDAP Settings. Enter the following required information then click Update.

| Search Base Entry  | Assigns the DN (Distinguished Name) of the Active Directory container where the user entries are found. In this example the following DN was used: <i>CN=Users,DC=eselab,DC=com</i> .                                                                                           |
|--------------------|----------------------------------------------------------------------------------------------------|
|                    | Note: To support both computer and user authentication for the eselab.com domain the searchbase <i>DC=eselab,DC=com</i> should be used.                                                                                                    |
| Group Attribute    | Defines the LDAP attribute that contains the name(s) of the group(s) of which a particular user is a member. For Active Directory this value needs to be set to: <i>memberOf</i> .                                                                                              |
| User Attribute     | Defines the LDAP attribute that contains the user names used for authentication of a user in the domain. For Active Directory this value needs to be set to: <i>sAMAccountName</i> .                                                                                            |
| iSD Bind DN        | Points to an entry in the Active Directory server used for authenticating the Nortel Secure Network Access Switch. In this example a user named 'nsnas' was created in Active Directory which requires the following DN to be used: <i>CN=nsnas,CN=Users,DC=eselab,DC=com</i> . |
| iSD Bind Password  | Defines the password assigned to the Active Directory user defined by the iSD Bind DN.                                                                                                    |
| Short Group Format | Specify if the short group format should be enabled or not. This value needs to be set to: <i>Enabled</i> .                                                                                                    |

| NSNA 2.0 802.1X Authentication TCG v2.0 NN48500-566                                                                                                    |  |
|----------------------------------------------------------------------------------------------------|--|
|                                                                                                    |  |
| Managing: 2.0.0.53 Logged as admin 🖉 🔒<br>Secure Access Domain » AAA » Authentication » LDAP » LDAP Settings                                                                                                |  |
| LDAP Settings                                                                                                    |  |
|                                                                                                    |  |
| Secure Access Domain: 1 eselab.com 💌 Refresh Auth ID: 2 💌 Refresh                                                                                                    |  |
| Search Base Entry: ers,DC=eselab,DC=com (example: ou=People,dc=bluetail,dc=com)                                                                                                    |  |
| Group Attribute: memberOf                                                                                                    |  |
| User Attribute: sAMAccountName                                                                                                    |  |
| iSD Bind DN: ers,DC=eselab,DC=com                                                                                                    |  |
| iSD Bind Password:                                                                                                    |  |
| iSD Bind Password (again):                                                                                                    |  |
| Enable LDAPS:                                                                                                    |  |
| Server Timeout: 5 (seconds)                                                                                                    |  |
| User Preferences: disabled                                                                                                    |  |
| Short Group Format:                                                                                                    |  |
| Cut Domain from User Name: disabled                                                                                                    |  |
| Update                                                                                                    |  |
| Using the Browser Based Interface (BBI) navigation tree click Secure Access Domain,<br>4 AAA, Authentication, LDAP and then Servers. Specify the Active Directory Servers IP<br>— Address and click Update. |  |
| Managing: 2.0.0.53<br>Secure Access Domain » AAA » Authentication » LDAP » Servers                                                                                                    |  |
| Servers                                                                                                    |  |
|                                                                                                    |  |
| Add New LDAP Server                                                                                                    |  |
| Domain: 1                                                                                                    |  |
| Auth Id: 2                                                                                                    |  |
| Port: 389                                                                                                    |  |
|                                                                                                    |  |

v2.0

NN48500-566

| Ма | anaging: <b>2.0.0.53</b><br>Secure A | ccess Domain » AAA »             | Authentication » NTLM                                               |                                         | Logged as admin 🖉 📴                                      |
|----|--------------------------------------|----------------------------------|---------------------------------------------------------------------|-----------------------------------------|----------------------------------------------------------|
| A  | uthentica                            | tion                             |                                                                     |                                         |                                                          |
|    |                                      |                                  | Se                                                                  | cure Access Domain: 1                   | eselab.com 💌 <u>Refresh</u>                              |
|    | Add                                  |                                  |                                                                     |                                         |                                                          |
|    | ID                                   | Name                             | Display Name                                                        | Mechanism                               | Servers Created                                          |
|    |                                      |                                  | No NTLM Authentication servers c                                    | onfigured.                              |                                                          |
| 6  | Specify a<br>Available<br>Update.    | a NTLM Serve<br>e list highlight | r <i>Nam</i> e, <i>Display Name</i> and<br>the LDAP server name cro | set the Mechanis<br>eated in step 2 and | m to <i>NTLM</i> . In the<br>d click <i>Move</i> . Click |

| Managing: 2.0.0.53                          | Logged as admin 🔒 |
|---------------------------------------------|-------------------|
| Secure Access Domain » AAA » Authentication |                   |
|                                             |                   |

### Authentication

#### Add New Authentication Server

| Domain:                       | 1                  |
|-------------------------------|--------------------|
| Auth Id:                      | 3 💌                |
| Name:                         | w3kserver-ntlm     |
| Display Name:                 | w3kserver-ntlm     |
| Mechanism:                    | ntim               |
| Group Authentication Servers: | Available Selected |
|                               | Update Back        |

NN48500-566

Using the Browser Based Interface (BBI) navigation tree click Secure Access Domain,
 AAA, Authentication, NTLM, NTLM Settings. Specify the hostname of the Windows
 Domain Controller then click Update.

| Managing: 2.0.0.53                                                 | Logged as admin 🖉 💼 |
|--------------------------------------------------------------------|---------------------|
| Secure Access Domain » AAA » Authentication » NTLM » NTLM Settings | _                   |
| Authentication                                                     |                     |
| Secure Access Domain: 1 eselab.com 💌 Refresh Auth ID: 3 💌 Refresh  |                     |
| Windows domain controller name: w3kserver1                         |                     |
|                                                                    | Update              |

<sup>8</sup> Using the Browser Based Interface (BBI) navigation tree click *Secure Access Domain*, *AAA*, *Authentication*, *NTLM*, *Servers* and click *Add*.

| Managing: 2.0.0.53                                                                          | Authoritation - NTLM - Servers                           | Logged as admin 🌌 🔒          |
|---------------------------------------------------------------------------------------------|----------------------------------------------------------|------------------------------|
|                                                                                             | Authentication » NTLM » Servers                          |                              |
| , a diona o di o di o di o di o di o di o di o d                                            |                                                          |                              |
|                                                                                             | Secure Access Domain: 1 eselab.com                       | Refresh Auth ID: 3 💌 Refresh |
| Add                                                                                         |                                                          |                              |
| ID IP Address                                                                               |                                                          | Reorder                      |
|                                                                                             | No Servers Configured.                                   |                              |
|                                                                                             |                                                          |                              |
| Managing: <b>2.0.0.53</b><br>Secure Access Domain » AAA »                                   | Authentication » NTLM » Servers                          | Logged as admin 🖉 🔒          |
| Managing: 2.0.0.53<br>Secure Access Domain » AAA »<br>Authentication                        | Authentication » NTLM » Servers                          | Logged as admin 🖉 🔒          |
| Managing: 2.0.0.53<br>Secure Access Domain » AAA »<br>Authentication<br>Add New NTLM Server | Authentication » NTLM » Servers                          | Logged as admin 🖉 🔒          |
| Managing: 2.0.0.53<br>Secure Access Domain » AAA »<br>Authentication<br>Add New NTLM Server | • Authentication » NTLM » Servers<br>Domain: 1           | Logged as admin 🖉 🔒          |
| Managing: 2.0.0.53<br>Secure Access Domain » AAA »<br>Authentication<br>Add New NTLM Server | Domain: 1<br>Auth Id: 3                                  | Logged as admin 🖉 🔒          |
| Managing: 2.0.0.53<br>Secure Access Domain » AAA x<br>Authentication<br>Add New NTLM Server | Domain: 1<br>Auth Id: 3<br>IP Address: 192.168.10.5 (for | Logged as admin 2 🔒          |

Update

# Using the Browser Based Interface (BBI) navigation tree click Secure Access Domain, AAA, Authentication, NTLM and then Join. Specify the Domain Administrator username and password and click Join.

|    | Managing: <b>2.0.0.5</b> 3<br>Secure                                          | ;<br>Access Domain » AAA » Auther                                                         | Logged as admin 🔒                                 |                                             |                                            |  |
|----|-------------------------------------------------------------------------------|-------------------------------------------------------------------------------------------|---------------------------------------------------|---------------------------------------------|--------------------------------------------|--|
|    | Authentication                                                                |                                                                                           |                                                   |                                             |                                            |  |
|    | Secure Acces                                                                  | s Domain: 1 eselab.com                                                                    | <u>Refresh</u>                                    |                                             |                                            |  |
|    | Domain administrator account: administrator                                   |                                                                                           |                                                   |                                             |                                            |  |
|    | Domain administrator password:                                                |                                                                                           |                                                   |                                             |                                            |  |
|    |                                                                               | Domain administrator                                                                      | password (again):                                 | *****                                       |                                            |  |
|    |                                                                               |                                                                                           |                                                   |                                             | Join                                       |  |
| 1' | The LD<br>Switch.                                                             | AP and NTLM serve                                                                         | ers will now be insta                             | alled on the Secur                          | e Network Access                           |  |
|    | Add Edit                                                                      | Delete                                                                                    |                                                   |                                             |                                            |  |
|    | D ID                                                                          | Name                                                                                      | Display Name                                      | Mechanism                                   | Servers Created                            |  |
|    | 1                                                                             | local                                                                                     | local                                             | LOCAL                                       | Not applicable                             |  |
|    | 2                                                                             | w3kserver1-ldap                                                                           | w3kserver1-Idap                                   | LDAP                                        | Yes                                        |  |
|    | 3                                                                             | w3kserver-ntlm                                                                            | w3kserver-ntlm                                    | NTLM                                        | Yes                                        |  |
| 12 | In the n<br>2 <i>AuthOr</i><br>click <i>m</i>                                 | avigation tree click<br><i>der.</i> In the <i>Available</i><br>ove and then <i>Upda</i> t | Secure Access Do<br>e list highlight the r<br>te. | <i>main, AAA, Authe</i><br>name of the NLTM | <i>ntication</i> and authentication server |  |
| Ma | anaging: <b>2.0.0.53</b><br>Secure A                                          | ccess Domain » AAA » Authen                                                               | tication » AuthOrder                              |                                             | Logged as admin 🔒                          |  |
| A  | uthOrder                                                                      |                                                                                           |                                                   |                                             |                                            |  |
| 5  | Secure Access Domain: 1 eselab.com 💌 Refresh                                  |                                                                                           |                                                   |                                             |                                            |  |
| F  | allback Orde                                                                  | er                                                                                        |                                                   |                                             |                                            |  |
|    |                                                                               |                                                                                           |                                                   |                                             |                                            |  |
|    | Available Selected       2 w3kserver1-ldap     1 local       3 w3kserver-ntlm |                                                                                           |                                                   |                                             |                                            |  |

NN48500-566

# 13 Apply and save the changes by clicking *Apply* and then *Apply Changes*.

| Nortel Secure Network Access Switch                            | Apply   Diff   Revert   Logout   Help |
|----------------------------------------------------------------|---------------------------------------|
| Managing: 2.0.0.53                                             | Logged as admin 🖉 🔒                   |
| Apply Pending Configuration Changes                            |                                       |
| Warning: Applying changes will save them to the configuration. |                                       |
| Apply Changes                                                  |                                       |
| Back                                                           |                                       |

# 2.1.4.2 AAA Groups:

Two groups will be defined on the Secure Network Access Switch which will be used to separate Wired and Wireless LAN users and determine VLAN membership upon successful authentication. Separate groups are required as the Nortel Ethernet Switch and Nortel WLAN 2300 Controllers require different RADIUS Return Attributes to determine VLAN membership:

- WiredEAPUsers Authenticated Wired users will be placed into VLAN Id 40.
- WlanEAPUsers Authenticated Wireless users will be placed into VLAN Named USERS1.

Groups can be defined on the Secure Network Access Switch using the Browser Based Interface with the following steps:

| 1 | Using the Browser Based Interface (BBI) navigate <i>AAA</i> , <i>Groups</i> and then <i>Add</i> . | tion tree click Secure Access Domain, |
|---|---------------------------------------------------------------------------------------------------|---------------------------------------|
| м | Innaning: 2 0 0 52                                                                                | Logned as admin                       |

| Secu   | ure Access [ | Domain » AAA » Groups |              |                        |
|--------|--------------|-----------------------|--------------|------------------------|
| Groups |              |                       |              |                        |
|        |              | Secure Acc            | cess Domain: | 1 eselab.com 💌 Refresh |
| Add    |              |                       |              |                        |
| ID     | Name         | Maximum Login         | Sessions     |                        |
|        |              | No Groups configured  |              |                        |

v2.0

Managing: 2.0.0.53

#### Logged as admin 🔒

NN48500-566

Secure Access Domain » AAA » Groups

### Groups

### Add New Group

| Group Id:                                                                      | 1                                                               |                        | Available Selected    |
|--------------------------------------------------------------------------------|-----------------------------------------------------------------|------------------------|-----------------------|
| Group Name:                                                                    | WiredEAPUsers                                                   |                        | <b>A</b>              |
| Maximum Login Sessions:                                                        | 0                                                               | Locations              | >>                    |
| Maximum Session Length:                                                        | 31 d 0 h 0 m 0 s                                                | Locations.             |                       |
| SRS Rule:                                                                      | <no selection=""> 💌</no>                                        |                        |                       |
| MAC Trust Level:                                                               | none 💌                                                          |                        | Y                     |
| Nortel Health Agent running mode:                                              | continuous 💌                                                    |                        |                       |
| Enable MAC Registration:                                                       | disabled 💌                                                      |                        |                       |
| Enable User Registration:                                                      | disabled 💌                                                      |                        |                       |
| Enforcement Type:                                                              | vlan_filter 💌                                                   |                        |                       |
| Cache Password Locally:                                                        | disabled 💌                                                      |                        |                       |
| Comments:                                                                      |                                                                 |                        |                       |
| The "runonce" option for Nortel Heal<br>and is not applicable for the Nortel H | h Agent running mode is for browser base<br>ealth Desktop Agent | ed authentication only | Update Back           |
| In the Group Name field                                                        | enter the name WlanEAP                                          | Jsers and then         | click <i>Update</i> . |

| NSNA 2.0 802.1X Authentication TCG | v2.0 | NN48500-566       |   |
|------------------------------------|------|-------------------|---|
|                                    |      |                   | C |
| Managing: 2.0.0.53                 |      | Logged as admin 🔒 |   |

Secure Access Domain » AAA » Groups

### Groups

| Group Id:                                                                                                    | 2 💌                                                                                                    |                                                   | Available Selecte                                                             |
|----------------------------------------------------------------------------------------------------|----------------------------------------------------------------------------------------------------|---------------------------------------------------|-------------------------------------------------------------------------------|
| Group Name:                                                                                                    | WIanEAPUsers                                                                                                    |                                                   | <b>A</b>                                                                      |
| Maximum Login Sessions:                                                                                                    | 0                                                                                                    | Locationa                                         |                                                                               |
| Maximum Session Length:                                                                                                    | 31 d 0 h 0 m 0 s                                                                                                    | Locations:                                        |                                                                               |
| SRS Rule:                                                                                                    | <no selection=""> 💌</no>                                                                                                    |                                                   |                                                                               |
| MAC Trust Level:                                                                                                    | none 💌                                                                                                    |                                                   | Y                                                                             |
| ortel Health Agent running mode:                                                                                                    | continuous 💌                                                                                                    |                                                   |                                                                               |
| Enable MAC Registration:                                                                                                    | disabled 💌                                                                                                    |                                                   |                                                                               |
| Enable User Registration:                                                                                                    | disabled 💌                                                                                                    |                                                   |                                                                               |
| Enforcement Type:                                                                                                    | vlan_filter 💌                                                                                                    |                                                   |                                                                               |
| Cache Password Locally:                                                                                                    | disabled 💌                                                                                                    |                                                   |                                                                               |
|                                                                                                    |                                                                                                    |                                                   |                                                                               |
| Comments:<br>The "runonce" option for Nortel Heal<br>and is not applicable for the Nortel H                                                                                                   | th Agent running mode is for browser based aut<br>ealth Desktop Agent                                                                                                    | hentication only                                  | Update Back                                                                   |
| Comments:<br>The "runonce" option for Nortel Heal<br>and is not applicable for the Nortel H<br>Apply and save the chai                                                                        | th Agent running mode is for browser based aut<br>ealth Desktop Agent<br>nges by clicking <i>Apply</i> and the                                                                   | hentication only<br>en <i>Apply C</i>             | Update Back                                                                   |
| Comments:<br>The "runonce" option for Nortel Heal<br>and is not applicable for the Nortel H<br>Apply and save the char<br>ortel Secure Network                                                | th Agent running mode is for browser based aut<br>ealth Desktop Agent<br>nges by clicking <i>Apply</i> and the<br>Access Switch                                                  | hentication only<br>en <i>Apply C</i><br>Apply (  | Update Back<br>Changes.                                                       |
| Comments:<br>The "runonce" option for Nortel Heal<br>and is not applicable for the Nortel H<br>Apply and save the chair<br>ortel Secure Network<br>aging: 2.0.0.53                            | th Agent running mode is for browser based aut<br>ealth Desktop Agent<br>nges by clicking <i>Apply</i> and the<br>Access Switch                                                  | hentication only<br>en <i>Apply C</i><br>Apply 1  | Update Back<br>Changes.<br>Diff   Revert   Logout   Help<br>Logged as admin 🖉 |
| Comments:<br>The "runonce" option for Nortel Heal<br>and is not applicable for the Nortel H<br>Apply and save the char<br>ortel Secure Network<br>aging: 2.0.0.53                             | th Agent running mode is for browser based aut<br>ealth Desktop Agent<br>nges by clicking <i>Apply</i> and the<br>Access Switch                                                  | hentication only<br>en <i>Apply C</i><br>Apply (  | Update Back<br>Changes.<br>Diff   Revert   Logout   Help<br>Logged as admin 👔 |
| Comments:<br>The "runonce" option for Nortel Heal<br>and is not applicable for the Nortel H<br>Apply and save the chai<br>ortel Secure Network<br>aging: 2.0.0.53<br>oply Pending Configurat  | th Agent running mode is for browser based aut<br>ealth Desktop Agent<br>anges by clicking <i>Apply</i> and the<br>Access Switch                                                 | hentication only<br>en <i>Apply C</i><br>Apply 1  | Update Back<br>Changes.<br>Diff   Revert   Logout   Help<br>Logged as admin 🏹 |
| Comments:<br>The "runonce" option for Nortel Heal<br>and is not applicable for the Nortel H<br>Apply and save the char<br>ortel Secure Network<br>haging: 2.0.0.53<br>oply Pending Configurat | th Agent running mode is for browser based aut<br>ealth Desktop Agent<br>nges by clicking <i>Apply</i> and the<br>Access Switch                                                  | hentication only<br>en <i>Apply C</i><br>(Appiy ) | Update Back<br>Changes.<br>Diff   Revert   Logout   Help<br>Logged as admin 2 |
| Comments:<br>The "runonce" option for Nortel Heal<br>Apply and save the chain<br>ortel Secure Network<br>haging: 2.0.0.53<br>Oply Pending Configuration<br>Warning: Applying changes will sav | th Agent running mode is for browser based aut<br>ealth Desktop Agent<br>anges by clicking <i>Apply</i> and the<br>Access Switch<br>tion Changes<br>e them to the configuration. | hentication only<br>en <i>Apply C</i><br>(Apply 1 | Update Back<br>Changes.<br>Diff   Revert   Logout   Help<br>Logged as admin 2 |

### 2.1.5 RADIUS Server:

Back

The RADIUS server needs to be configured to allow the Secure Network Access Switch to support RADIUS access requests from the Nortel Ethernet Switch and Nortel WLAN 2300 Controller:

- 1. Certificates The Server and Root CA Certificates created in <u>Section 2.1.2</u> will be selected for use with EAP-TLS and PEAP authentication.
- Clients The Ethernet Routing Switch 5500 and WLAN 2300 Controller will be defined as RADIUS clients.

• Realms – A realm will be defined to direct authentication requests to the Secure Network Access Switch local authentication server.

RADIUS Server configuration can be defined on the Secure Network Access Switch using the Browser Based Interface with the following steps:

Using the Browser Based Interface (BBI) navigation tree click Secure Access Domain
 then RADIUS Server. In the Server Certificate and Server CA Certificate pull-down menus select the certificate added in section 2.1.2. Click Update.

| Managing: 2.0.0.53<br>Secure Access Domain » RADIUS Server | Logged as admin 🔒                                   |
|------------------------------------------------------------|-----------------------------------------------------|
| RADIUS Server                                              |                                                     |
|                                                            | Secure Access Domain: 1 eselab.com 💽 <u>Refresh</u> |
| Authentication Port:                                       | 1812                                                |
| Accounting Port:                                           | 1813                                                |
| Server Certificate:                                        | 2 ESELAB-Server                                     |
| Server CA Certificate:                                     | 3 ESELAB-CA                                         |
|                                                            | Update                                              |

### <sup>2</sup> Using the Browser Based Interface (BBI) navigation tree click *Secure Access Domain*, *RADIUS Server* then *Client*. Click *Add*.

| Client |            |                                              |
|--------|------------|----------------------------------------------|
|        |            | Secure Access Domain: 1 eselab.com 💌 Refrest |
| Add    |            |                                              |
| ID     | IP Address | Shared Secret                                |
|        |            | No Radius Clients Configured.                |

| NSNA 2.0 802.1X Authentication TCG                                                                                    | v2.0                                    | NN48500-566                                              |    |
|----------------------------------------------------------------------------------------------------|-----------------------------------------|----------------------------------------------------------|----|
| Managing: 2.0.0.53<br>Secure Access Domain » RADIUS Server » Client                                                   |                                         | Logged as admin 🔒                                        |    |
| Client                                                                                                    |                                         |                                                          |    |
| Add Radius Client                                                                                                    |                                         |                                                          |    |
| Domai                                                                                                    | n: 1                                    |                                                          |    |
| Client IP Addres                                                                                                    | ss: 192.168.10.10                       |                                                          |    |
| Shared Secre                                                                                                    |                                         |                                                          |    |
|                                                                                                    |                                         | Update                                                   |    |
| 5 Enter the IP Address and Shared Secre                                                                               | et of the WLAN 230                      | 00 Controller. Click <i>Update</i> .                     |    |
| Managing: 2.0.0.53<br>Secure Access Domain » RADIUS Server » Client                                                   |                                         | Logged as admin 🔒                                        |    |
| Client                                                                                                    |                                         |                                                          |    |
| Add Radius Client                                                                                                    |                                         |                                                          |    |
| Domai<br>Client IP Addres                                                                                             | n: 1                                    |                                                          |    |
| Shared Secret                                                                                                    | et: sharedsecret                        |                                                          |    |
|                                                                                                    |                                         | Update Back                                              |    |
|                                                                                                    |                                         |                                                          |    |
| 6 RADIUS client entries for the Ethernet created.                                                                     | Switch and WLAN                         | 2300 Controllers will now be                             | •  |
| Add Insert Delete                                                                                                    |                                         |                                                          |    |
| D ID IP Address                                                                                                    | Shared S                                | ecret                                                    |    |
| <ul> <li>1 192.168.10.10</li> <li>2 192.168.10.22</li> </ul>                                                          | eselab<br>eselab                        |                                                          |    |
| The Shared Secret defined on the Se<br>Client must match the Shared Secret<br>the client or authentication will fail. | cure Network Acce<br>defined on the RAI | ss Switch for the RADIUS<br>DIUS Server configuration on |    |
| 7 Using the Browser Based Interface (BE<br>RADIUS Server then Realms. Click Ad                                        | 3I) navigation tree<br>Id.              | click Secure Access Domair                               | Ι, |
| Managing: 2.0.0.53<br>Secure Access Domain » RADIUS Server » Realms                                                   |                                         | Logged as admin 🖉 🔒                                      |    |
| Realms                                                                                                    |                                         |                                                          |    |
|                                                                                                    |                                         |                                                          |    |
|                                                                                                    | Secure Access                           | Domain: 1 eselab.com 💌 Refresh                           |    |
| Add                                                                                                    |                                         |                                                          |    |
| ID Name                                                                                                    | lms configured                          | Authentication server ID                                 |    |
| NO Rea                                                                                                    | inna coningureu.                        |                                                          |    |

Nortel Confidential Information Copyright © 2008 Nortel Networks. All Rights Reserved.

NN48500-566

| Local Authentication – In the Name field<br>8 down menu select the name of the local<br>2.1.3.1 then click <i>Update</i> .                   | type <i>local</i> . In the <i>Authentication Server</i> pull-<br>authentication server created in section                                            |
|----------------------------------------------------------------------------------------------------|----------------------------------------------------------------------------------------------------|
| Managing: 2.0.0.53<br>Secure Access Domain » RADIUS Server » Realms<br>Realms                                                                | Logged as admin 🖉 🔒                                                                                                    |
| Add RADIUS Proxy Realm                                                                                                    |                                                                                                    |
| Domain:<br>Name:<br>Authentication Server:                                                                                                   | 1<br>local<br>1 local 💌                                                                                                    |
| Active Directory Authentication – In the<br>9 Directory Domain <i>ESELAB</i> . In the <i>Authe</i><br>name of the NTLM authentication server | Name field type enter the name of the Active <i>ntication Server</i> pull-down menu select the created in section 2.1.4.1 then click <i>Update</i> . |
| Managing: 2.0.0.53<br>Secure Access Domain » RADIUS Server » Realms                                                                          | Logged as admin 🔒                                                                                                    |
| Realms                                                                                                    |                                                                                                    |
| Add RADIUS Proxy Realm                                                                                                    |                                                                                                    |
| Domain:                                                                                                    | 1                                                                                                    |
| Name:                                                                                                    | ESELAB                                                                                                    |
| Autonucation Server.                                                                                                    | Update                                                                                                    |

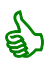

Additional details on Realms may be located in the Appendix in Section 5.

# 10 Apply and save the changes by clicking *Apply* and then *Apply Changes*.

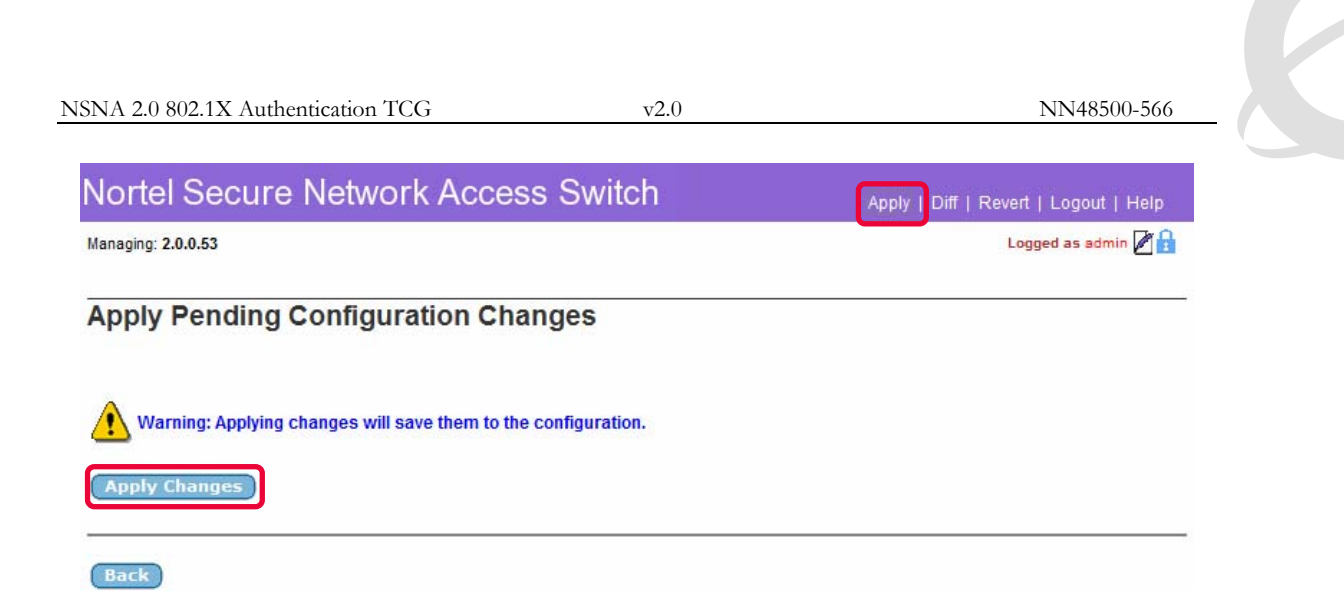

# 2.1.6 RADIUS Attributes:

RADIUS return attributes will be assigned to the Wired and WLAN User groups to determine VLAN membership upon successful client authentication:

| Attribute Name          | Vendor-ID | Attribute-ID | Attribute-Value |
|-------------------------|-----------|--------------|-----------------|
| Tunnel-Type             | 0         | 64           | 13              |
| Tunnel-Medium-Type      | 0         | 65           | 6               |
| Tunnel-Private-Group-ID | 0         | 81           | 40              |

### Table 2.1.6.1 – WlanEAPUsers Return Attributes

| Attribute Name | Vendor-ID | Attribute-ID | Attribute-Value |
|----------------|-----------|--------------|-----------------|
| VLAN-Name      | 562       | 231          | USERS1          |

Table 2.1.6.2 – WlanEAPUsers Return Attributes

| A full list of supported | d attributes for the Nortel Et | thernet Switch ar | nd Nortel WL | AN 2300 |
|--------------------------|--------------------------------|-------------------|--------------|---------|
| Controllers is provide   | d in the Appendix.             |                   |              |         |

RADIUS Attributes can be defined on the Secure Network Access Switch using the Browser Based Interface with the following steps:

1 Using the Browser Based Interface (BBI) navigation tree click Secure Access Domain, AAA, Groups then RADIUS Attributes. In the Group pull-down menu select the group

Nortel Confidential Information Copyright © 2008 Nortel Networks. All Rights Reserved.

| SNA 2.0 802.1X Authentication TCG                                      | v2.0                                          | NN48500-566                        |   |
|------------------------------------------------------------------------|-----------------------------------------------|------------------------------------|---|
| WiredEAPUsers and click Add.                                           |                                               |                                    |   |
| Managing: <b>2.0.0.53</b><br>Secure Access Domain » AAA » Groups » RAI | DIUS Attributes                               | Logged as admin 🔒                  |   |
| RADIUS Attributes                                                      |                                               |                                    |   |
| Secure Access Domain: 1 eselab.com 💌 <u>R</u>                          | efresh Group: 1 WiredEAPUse                   | rs Refresh                         |   |
| Add<br>Id Vendor Id                                                    | Attribute Id                                  | Attribute Value                    |   |
| In the Vendor Id list select $0 - L$                                   | Default. In the Attribute lo                  | d field enter 64. In the Attribute | е |
| Value field enter 13. Click Creat                                      | e RADIUS Attribute.                           |                                    |   |
| Managing: 2.0.0.53<br>Secure Access Domain » AAA » Groups » RAI        | DIUS Attributes                               | Logged as admin 🌌 🔒                |   |
| RADIUS Attributes                                                      |                                               |                                    |   |
| Add RADIUS Attribute                                                   |                                               |                                    |   |
|                                                                        | 0 - Default<br>4 - Unix<br>Vendor Id: 5 - Acc |                                    |   |
|                                                                        | 9 - Cisco<br>11 - HP                          | -                                  |   |
|                                                                        | 9 - Cisco<br>11 - HP<br>Attribute Id: 64      | ×                                  |   |

Create RADIUS Attribute

| 2 | In the Vendor Id list select 0 – Default. In the Attribute Id field enter 65. In the Attribute |
|---|------------------------------------------------------------------------------------------------|
| 3 | Value field enter 6. Click Create RADIUS Attribute.                                            |

v2.0

NN48500-566

Logged as admin Ma

Logged as admin 🖉 🔒

Managing: 2.0.0.53

Secure Access Domain » AAA » Groups » RADIUS Attributes

#### **RADIUS Attributes**

#### Add RADIUS Attribute

| Vendor Id:       | 0 - Default<br>4 - Unix<br>5 - Acc<br>9 - Cisco<br>11 - HP |
|------------------|------------------------------------------------------------|
| Attribute Id:    | 65                                                         |
| Attribute Value: | 6                                                          |
|                  | Create RADIUS Attribute Back                               |

<sup>4</sup> In the Vendor Id list select 0 – Default. In the Attribute Id field enter 81 In the Attribute Value field enter the VLAN ID 40. Click Create RADIUS Attribute.

#### Managing: 2.0.0.53

Secure Access Domain » AAA » Groups » RADIUS Attributes

#### **RADIUS Attributes**

#### Add RADIUS Attribute

| Vendor Id:       | 0 - Default<br>4 - Unix<br>5 - Acc<br>9 - Cisco<br>11 - HP |
|------------------|------------------------------------------------------------|
| Attribute Id:    | 81                                                         |
| Attribute Value: | 40                                                         |
|                  | Create RADIUS Attribute Back                               |

# <sup>5</sup> RADIUS attributes will now be assigned to the WiredEAPUsers group which will assign authenticated users to VLAN 40.

| Add Insert Delete |           |              |                 |
|-------------------|-----------|--------------|-----------------|
| 🗌 Id              | Vendor Id | Attribute Id | Attribute Value |
| 1                 | 0         | 64           | 13              |
| 2                 | 0         | 65           | 6               |
| 3                 | 0         | 81           | 40              |

### 6 Using the Browser Based Interface (BBI) navigation tree click Secure Access Domain, AAA, Groups then RADIUS Attributes. In the Group pull-down menu select the group

Nortel Confidential Information Copyright © 2008 Nortel Networks. All Rights Reserved.
|                                                                              |                                                                            |                                                                              | 0 |
|------------------------------------------------------------------------------|----------------------------------------------------------------------------|------------------------------------------------------------------------------|---|
| NSNA 2.0 802.1X Authentication TCG                                           | v2.0                                                                       | NN48500-566                                                                  |   |
| WlanEAPUsers and click Add                                                   |                                                                            |                                                                              |   |
| Managing: <b>2.0.0.53</b><br>Secure Access Domain » AAA » Groups » R         | ADIUS Attributes                                                           | Logged as admin 🔒                                                            |   |
| RADIUS Attributes                                                            |                                                                            |                                                                              |   |
| Secure Access Domain: 1 eselab.com                                           | Refresh Group: 2 WlanEAPU                                                  | Jsers Refresh                                                                |   |
| Add                                                                          |                                                                            |                                                                              |   |
| Id Vendor Id                                                                 | Attribute Id                                                               | Attribute Value                                                              |   |
|                                                                              | No RADIUS Attributes configured.                                           |                                                                              |   |
| 7 In the Vendor Id list select 562<br><i>Attribute Value</i> field enter the | 2 – Nortel. In the Attribu<br>VLAN name Users1. C                          | <i>ute Id</i> field select 231. In the lick <i>Create RADIUS Attribute</i> . |   |
| Managing: 2.0.0.53<br>Secure Access Domain » AAA » Groups » R                | ADIUS Attributes                                                           | Logged as admin 🔒                                                            |   |
| RADIUS Attributes                                                            |                                                                            |                                                                              |   |
| Add RADIUS Attribute                                                         |                                                                            |                                                                              |   |
|                                                                              | 429 - USR<br>539 - Accend<br>562 - Nortel<br>762 - Karlivet<br>800 - Xylan |                                                                              |   |
|                                                                              | Attribute Id: 231 💌                                                        |                                                                              |   |
| At                                                                           | tribute Value: Users1                                                      |                                                                              |   |
|                                                                              |                                                                            | Create RADIUS Attribute Back                                                 |   |
| 8 RADIUS attributes will now be assign authenticated users to                | e assigned to the Wlanl<br>a VLAN named Users1                             | EAPUsers group which will                                                    |   |
| (Add) Insert Delete                                                          |                                                                            |                                                                              |   |
| Id Vendor Id                                                                 | Attribute Id                                                               | Attribute Value                                                              |   |
|                                                                              | 221                                                                        | Licore1                                                                      |   |

## 9 Apply and save the changes by clicking *Apply* and then *Apply Changes*.

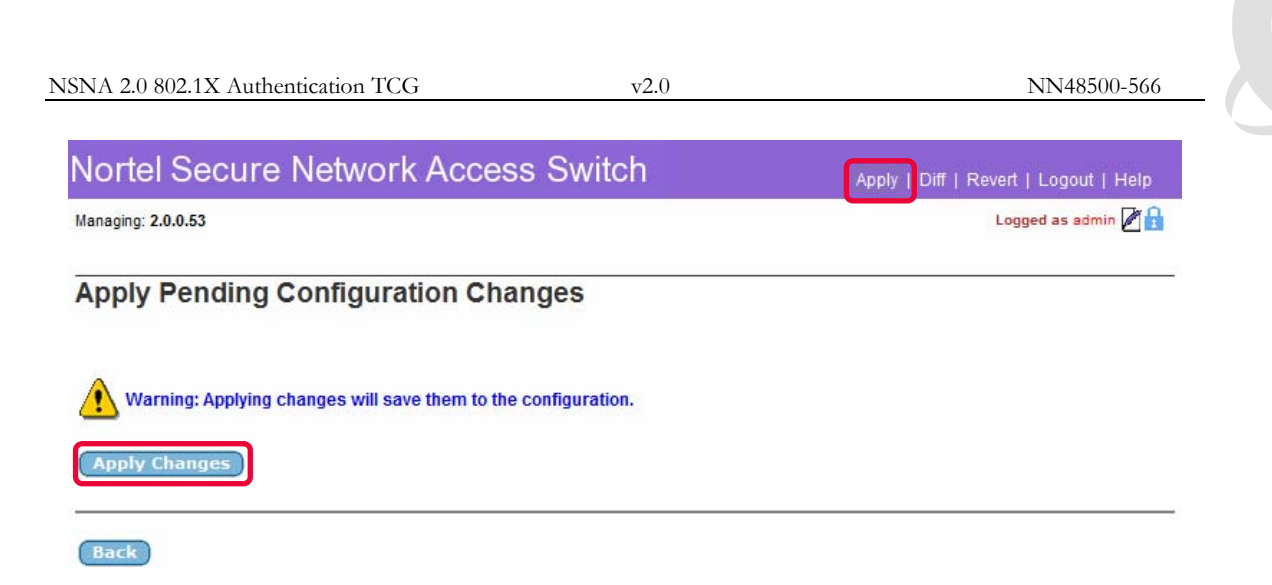

# 2.2 Ethernet Routing Switch:

This section provides configuration steps required to configure a Nortel Ethernet Switch to support Microsoft Network Access Protection EAP clients. For this section the following configuration steps will be performed:

- 1. IP Addressing (Section 2.2.1)
- 2. Virtual LANs (<u>Section 2.2.2</u>)
- 3. RADIUS Server (Section 2.2.3)
- 4. EAPOL (Section 2.2.4)

## 2.2.1 IP Addressing:

The following IP addressing will be defined on the Nortel Ethernet Routing Switch to support switch management and RADIUS server communications:

- IP Address 192.168.10.10
- Network Mask 255.255.255.0
- Default Gateway 192.168.10.1

IP addressing can be defined on a Nortel Ethernet Switch by using the following procedure:

Specify the IP address of the Ethernet Switch by issuing the *ip address switch <ip-address> netmask <network-mask>* command:

ERS5500(config)# ip address switch 192.168.10.10 netmask 255.255.255.0

2 Specify a default gateway for the Ethernet Switch by issuing the *ip default-gateway* <*router-ip-address>* command:

ERS5500(config)# ip default-gateway 192.168.10.1

## 2.2.2 Virtual LANs:

The following VLAN configuration will be defined on the Nortel Ethernet Switch:

- In compliance with Nortel's best practice implementation recommendations all ports will be removed from the default VLAN id 1.
- Three port based VLANs will be defined:
  - VLAN 10 Dedicated management VLAN.
  - VLAN 40 User VLAN used for authenticated EAP users.
- The uplink port 48 will be configured to TagAll frames and will be added as a member of VLANs 10 and 40.
- In compliance with Nortel's best practice implementation recommendations the uplink port 48 will be configured to discard untagged frames.

VLAN configuration can be defined on a Nortel Ethernet Switch by using the following procedure:

1 Rename the default VLAN by issuing the *vlan name <vlan-id> <vlan-name>* command:

ERS5500(config)# vlan name 1 Default

2 Create a management VLAN by issuing the *vlan create <vlan-id> name <vlan-name> type port* command:

ERS5500(config)# vlan create 10 name SERVICES type port

3 Create a Green VLAN for trusted users by issuing the *vlan create <vlan-id> name <vlan-name> type port* command:

ERS5500(config)# vlan create 40 name USERS1 type port

4 Enable 802.1Q tagging on the uplink port by issuing the *vlan ports <port-list> tagging tagall* command:

ERS5500(config)# vlan ports 48 tagging tagall

5 Remove all port from the default VLAN by issuing the *vlan members remove <vlan-id> all* command.

ERS5500(config)# vlan members remove 1 all

6 Add the management, Green and Yellow VLANs to the uplink port by issuing the *vlan members add <vlan-id> <port-list>* command.

ERS5500(config)# vlan members add 10 48

ERS5500(config)# vlan members add 40 48

7 Enabled the discard untagged frames feature on the uplink port by issuing the *vlan ports <port-list> filter-untagged-frame enable* command:

ERS5500(config)# vlan ports 48 filter-untagged-frame enable

8 Specify the management VLAN ID created in step 2 by issuing the *vlan mgmt <vlan-id>* command:

v2.0

ERS5500(config)# vlan mgmt 10

### 2.2.3 RADIUS Server:

The following RADIUS configuration will be defined on the Ethernet Routing Switch to authenticate NAP enabled Windows Vista and XP clients:

- RADIUS Server Host 192.168.20.11 (Management IP Address of the SNAS)
- RADIUS Key sharedkey

A RADIUS server host and shared key can be defined on a Nortel Ethernet Switch by using the following procedure:

1 Create a RADIUS server host entry specifying the Secure Network Access Servers management IP address by issuing the *radius-server host <ip-address>* command:

ERS5500(config)# radius-server host 192.168.20.11

```
2 Enter and confirm a RADIUS shared key by issuing the radius-server key command:
```

ERS5500(config)# radius-server key

Enter key: \*\*\*\*\*

Confirm key: \*\*\*\*\*

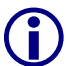

The RADIUS shared key must match the shared secret defined on the Secure Network Access Switch.

## 2.2.4 EAPOL:

The following EAPOL configuration will be defined on the Ethernet Routing Switch to authenticate NAP enabled Windows Vista and XP clients:

- EAPOL will be enabled on access ports 1 47 with the following parameters defined:
  - Re-authentication will be enabled with a re-authentication period of 300 seconds (5 minutes).
  - The quiet period will be lowered from 60 seconds to 10 seconds.
- EAPOL will be globally enabled on the switch.

EAPOL port settings and global status can be defined on a Nortel Ethernet Switch by using the following procedure:

1 Enable EAP support on access ports by issuing the eapol status auto command:

ERS5500(config)# interface fastEthernet 1-47

ERS5500(config-if)# eapol status auto

<sup>2</sup> Enable EAP re-authentication support by issuing the *eapol re-authentication enable* 

Nortel Confidential Information Copyright © 2008 Nortel Networks. All Rights Reserved.

command:

ERS5500(config-if)# eapol re-authentication enable

3 Specify a re-authentication period by issuing the *eapol re-authentication-period <interval>* command:

ERS5500(config-if)# eapol re-authentication-period 300

4 Specify a EAP quiet-interval by issuing the eapol quiet-interval <interval> command:

ERS5500(config-if)# eapol quiet-interval 10

5 Globally enable EAPOL support on the Ethernet Switch by issuing the *eapol enable* command:

ERS5500(config-if)# exit

ERS5500(config)# eapol enable

# 2.3 Nortel Wireless LAN 2300 Controller:

This section provides the minimum configuration steps required to configure a Nortel WLAN 2300 Controller to support 802.1X enabled clients and forward authentication requests to the Nortel Secure Network Access Switch.

For this section the following configuration steps will be performed:

- 1. Base Configuration (<u>Section 2.3.1</u>)
- 2. VLAN Configuration (Section 2.3.2)
- 3. RADIUS Server Configuration (Section 2.3.3)
- 4. Service-Profile Configuration (Section 2.3.4)
- 5. Radio-Profile Configuration (<u>Section 2.3.5</u>)
- 6. Access Point Configuration (Section 2.3.6)

### 2.3.1 Base Configuration:

The following baseline configuration will performed on the Nortel WLAN 2300 Controller:

- The system name will be set to WSS2350-1.
- The country of operation will be set to US.
- The management IP address 192.168.10.22 will be defined as the System-IP address which will be used for AP / Controller communications.
- An admin username and password will be created for management access.
- The enable password required for configuration access will be set.
- The default IP interface 1 will be removed.
- All ports will be removed from VLAN 1.

A minimum baseline configuration may be established on a Nortel WLAN 2300 Controller using CLI with the following steps:

#### 1 Specify the name of the

NT2350-30E0E1# set system name WSS2350-1

# 2 Specify the country of operation which determines the regulatory operation of the 2.4Ghz and 5Ghz radios based on region.

#### WSS2350-1# set system countrycode US

This will cause all APs to reboot. Are you sure? (y/n) [n] y

<sup>3</sup> Specify the System-IP address which determines the interface used for management and AP communications.

#### WSS2350-1# set system ip-address 192.168.10.22

This will cause all APs to reboot. Are you sure? (y/n) [n] y

Nortel Confidential Information Copyright © 2008 Nortel Networks. All Rights Reserved.

#### 4 Create and admin username and specify a password.

WSS2350-1# set user admin password adminpassword

```
5 Set the enable password.
```

WSS2350-1# set enablepass

Enter old password: <Enter>

Enter new password: *enablepassword* 

Retype new password: enablepassword

6 Remove the default interface 1 which is assigned to VLAN 1.

WSS2350-1# clear interface 1 ip

7 Remove VLAN 1 membership from ports 1 – 2.

WSS2350-1# clear vlan 1 port 1-2

This may disrupt user connectivity. Do you wish to continue? (y/n) [n] y

8 Save the changes.

WSS2350-1# save config

### 2.3.2 VLAN Configuration:

Two VLANs will be created on the Nortel WLAN 2300 Controller to be used for controller management and users. Additionally the management and user VLANs will be 802.1Q tagged to the uplink port 1 to provide connectivity to the core network:

- VLAN 10 Named SERVICES will be used for switch management and will be 802.1Q tagged on port 1.
- VLAN 40 Named USERS1 will be used for users upon successful authentication and will be 802.1Q tagged on port 1.
- A management IP Address 192.168.10.22 and Subnet Mask 255.255.255.0 will be defined on VLAN 10.
- The default route 192.168.10.1 with a cost of 1 will be created.

VLANs may be created on a Nortel WLAN 2300 Controller using CLI with the following steps:

```
1 Create a management VLAN. ID 10 named SERVICES and add the uplink port 1 as a 802.1Q tagged member.
```

WSS2350-1# set vlan 10 name SERVICES port 1 tag 10

2 Create a user VLAN ID 40 named USERS1 and add the uplink port 1 as a 802.1Q tagged member.

```
WSS2350-1# set vlan 40 name USERS1 port 1 tag 40
```

3 Specify the management IP Address and Network Mask on Interface 10 which will be tied to the management VLAN ID 10.

WSS2350-1# set interface 10 ip 192.168.10.22 255.255.255.0

4 Create a default route.

WSS2350-1# set ip route default 192.168.10.1 1

5 Save the changes.

WSS2350-1# save config

### 2.3.3 RADIUS Server Configuration:

The Nortel Secure Network Access Switch will be defined on the Nortel WLAN 2300 Controller as a RADIUS server host:

- A RADIUS server named NSNAS1 will be created with the IP address 192.168.20.11 with a shared key that matches the shared key specified in the RADIUS client configuration on the Secure Network Access Switch in <u>Section 2.1.5</u>.
- A RADIUS server group named NSNA will be created and the server NSNAS1 added.
- The System-IP Address will be specified as the source of any RADIUS requests.

A RADIUS server, RADIUS group and Client IP Address may be created on a Nortel WLAN 2300 Controller using CLI with the following steps:

1 Create a RADIUS Server named NSNAS1 with the IP Address 192.168.20.11 and key sharedsecret.

 $\mathsf{WSS2350}\text{-}1\#\, \texttt{set}$  radius server <code>NSNAS1</code> address <code>192.168.20.11</code> key sharedsecret

<sup>2</sup> Create a RADIUS Server Group named NSNA with the RADIUS Server NSNAS1 as a member server.

WSS2350-1# set server group NSNA members NSNAS1

3 Specify the System-IP Address as the source of all RADIUS authentication requests.

WSS2350-1# set radius client system-ip

4 Save the changes.

WSS2350-1# save config

### 2.3.4 Service-Profile Configuration:

A Service-Profile and SSID named Data will be created using WPA Enterprise to support 802.1X wireless clients:

• Service-Profile Name: Data

v2.0

- SSID Name: Data
- Encryption: TKIP
- Authentication: 802.1X

A Service-Profile may be created on a Nortel WLAN 2300 Controller with CLI using the following steps:

```
1 Create a Service-Profile and SSID named Data.
```

```
WSS2350-1# set service-profile Data ssid-name Data
```

2 Define the encryption cipher to be used by the Service-Profile. In this example TKIP encryption will be used.

```
WSS2350-1# set service-profile Data cipher-tkip enable
```

3 Enable WPA for the Service-Profile.

```
WSS2350-1# set service-profile Data wpa-ie enable
```

4 Create an authentication rule which will forward all 802.1X authentication requests to the Nortel Secure Network Access Switch.

```
WSS2350-1# set authentication dot1x ssid Data ** pass-through NSNA
```

5 Assign the Service-Profile to the default Radio-Profile. The Radio-Profile defines which Radios and Access Point will service the SSID.

```
WSS2350-1# set radio-profile default service-profile Data
```

6 Save the changes.

```
WSS2350-1# save config
```

## 2.3.5 Radio-Profile Configuration:

The default Radio-Profile configuration will be modified to disable Auto Channel and Auto Tuning and allow for static Channel and Power configuration. The Radio-Profile Auto Tuning parameters may be modified on a Nortel WLAN 2300 Controller with CLI using the following steps:

```
1 Disable Auto Channel Tuning on the default Radio Profile.
```

WSS2350-1# set radio-profile default auto-tune channel-config disable

```
2 Disable Auto Power Tuning on the default Radio Profile.
```

```
WSS2350-1# set radio-profile default auto-tune power-config disable
```

## 2.3.6 Access Point Configuration:

An 802.11a/b/g Access Point profile will be created on the Nortel WLAN Security Switch and the radios added to the default Radio-Profile:

Nortel Confidential Information Copyright © 2008 Nortel Networks. All Rights Reserved.

v2.0

- Access Point Model: 2330A
- Serial Number: 0771100119
- Access Point Name: WAP2330A-1
- 802.11b/g Channel / Power: 8 / 18
- 802.11a Channel / Power: 36 / 19
- Radio Profile (Both Radios): default

An Access Point profile may be created on a Nortel WLAN 2300 Controller using CLI with the following steps:

```
1 Create an Access Point and define the Serial Number and Model.
```

```
WSS2350-1# set ap 1 serial-id 0771100119 model 2330A
```

```
2 Specify a name for the Access Point.
```

```
WSS2350-1# set ap 1 name WAP2330A-1
```

3 Specify the 2.4Ghz radios channel and power settings, assign a Radio-Profile and enable the radio.

```
WSS2350-1# set ap 1 radio 1 radio-profile default mode enable
```

4 Specify the 5Ghz radios channel and power settings, assign the Radio-Profile and enable the radio.

WSS2350-1# set ap 1 radio 2 radio-profile default mode enable

5 Save the changes.

WSS2350-1# save config

# 2.4 Microsoft Windows Server 2003:

This section provides the minimum configuration steps required to configure a Nortel Ethernet Switch to support 802.1X enabled clients and forward authentication requests to the Nortel Secure Network Access Switch. For this section the following configuration steps will be performed:

- 1. Active Directory Users (Section 2.4.1)
- 2. Active Directory Groups (Section 2.4.2)

NN48500-566

eselab.com

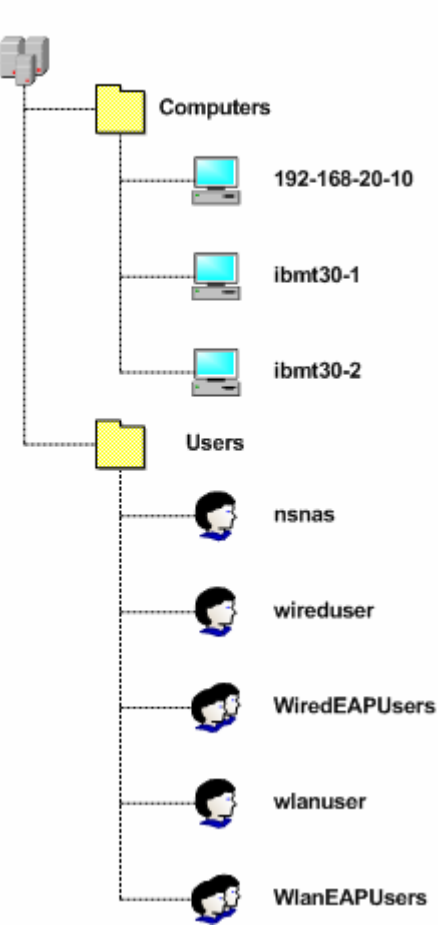

Figure 2.4 – Active Directory Tree

### 2.4.1 Active Directory Users:

The following Active Directory Users will be created on the Windows 2003 Domain Controller:

- A user named 'nsnas' used by the Nortel Secure Network Access Switch to perform the LDAP group search.
- A user named 'wireduser' to test EAP authentication on the Nortel Ethernet Switch.
- A user named 'wlanuser' to test EAP authentication on the WLAN 2300 Controller.

Active Directory Users may be created in Windows 2003 Server using the following steps:

<sup>1</sup> Open the Active Directory Users Snap-In. Click on the Users container and then click Action, New and then User.

NN48500-566

| 🀗 Activ                                | e Directory Users and Co     | omputers                       |             |                         |                                                         |       |
|----------------------------------------|------------------------------|--------------------------------|-------------|-------------------------|---------------------------------------------------------|-------|
| 🎻 Eile                                 | Action View Window           | Help                           |             |                         |                                                         | _ 8 × |
| $\leftrightarrow \rightarrow$          | D <u>e</u> legate Control    | 0 🗈 😫 🗉                        | I   🦉 🖉 ៉ 💎 | 🤹 🗑                     |                                                         |       |
| Activ                                  | Find                         | Users 38 object                | s           |                         |                                                         |       |
| <u>+</u> <u></u> 5<br>  ⊡ <b>∯</b>   e | All Tas <u>k</u> s           | Computer     Contact     Group | 2           | Type<br>Security Group  | Description                                             |       |
| . ÷.                                   | New <u>W</u> indow from Here | InetOrgPerson                  |             | Security Group          | Designated administrators                               |       |
| ÷ 6                                    | Refresh                      | MSMQ Queue Alia                | as Owners   | Security Group          | Members in this group can<br>Built-in account for quest |       |
|                                        | Export List                  | Printor                        |             | User                    | bait in account for gaost in                            |       |
| 1                                      | P <u>r</u> operties          | User                           |             | Security Group          | Group for the Help and Su                               |       |
|                                        | Help                         |                                | VER 1       | Security Group          | IIS Worker Process Group<br>Built-in account for apopy  |       |
| I 1                                    |                              | IWAM_W3KSEP                    | RVER1       | User                    | Built-in account for Intern                             |       |
|                                        |                              | 🛛 💆 Kevin L. Marsha            | all         | User                    |                                                         |       |
|                                        |                              | 😰 Kristin D. Marsh             | nall<br>"   | User                    |                                                         |       |
|                                        |                              | 🙎 Maddie Marsha                |             | User                    |                                                         |       |
|                                        |                              |                                |             | User<br>Convitor Conver | Company in this succession                              |       |
|                                        |                              | Schema Admin                   | ervers<br>: | Security Group          | Designated administrators                               |       |
|                                        |                              | SUPPORT 388                    | ,<br>945a0  | User                    | This is a vendor's account                              |       |
|                                        |                              | Switch Administ                | trator      | User                    |                                                         |       |
|                                        |                              | 🕵 Switch Administ              | trators     | Security Group          |                                                         |       |
|                                        |                              | 🚮 TelnetClients                |             | Security Group          | Members of this group ha                                |       |
|                                        |                              | 🕵 Wired User                   |             | User                    |                                                         |       |
|                                        |                              | WiredEAPUsers                  | ;           | Security Group          |                                                         |       |
|                                        |                              | 📓 Wlan User                    |             | User                    |                                                         |       |
| •                                      |                              | VlanEAPUsers                   |             | Security Group          |                                                         | •     |
| Create a r                             | new object                   |                                |             |                         |                                                         |       |

In the *First Name* and *User logon name* fields enter the user name *nsnas* as defined in
the *iSD Bind Name* field on the Nortel Secure Network Access Switch in Section
2.1.4.1. Click *Next*.

| Create in: eselab.com/Users     Eirst name:                                                                                                    | w Object - User     |                             |        |
|----------------------------------------------------------------------------------------------------|---------------------|-----------------------------|--------|
| Eirst name: Initials: Initials: I<br>Last name: I<br>Full ngme: Initials: I<br>Ser logon name:<br>Iser logon name (pre-₩indows 2000):<br>ESELAB\ Initials: I<br>Iser logon name (pre-₩indows 2000): | Create              | in: eselab.com/Users        |        |
| Eris hame:<br>Last name:<br>Full name:<br>Iser logon name:<br>nsnas<br>User logon name (pre-₩indows 2000):<br>ESELAB\ nsnas                                                                         | First server        |                             |        |
| Last name:<br>Full name:<br>Iser logon name:<br>Iser logon name (pre-₩indows 2000):<br>ESELAB\ nsnas                                                                                                | rist name:          | Instas Initials:            | _      |
| Full name: Insnas<br>User logon name:<br>Insnas @eselab.com ▼<br>User logon name (pre- <u>W</u> indows 2000):<br>ESELAB\ Insnas                                                                     | Last name:          |                             |        |
| User logon name:<br>nsnas<br>User logon name (pre-Windows 2000):<br>ESELAB\ nsnas                                                                                                    | Full n <u>a</u> me: | nsnas                       |        |
| Insnas @eselab.com ▼<br>User logon name (pre-Windows 2000)<br>ESELAB\ Insnas                                                                                                    | User logon name:    |                             |        |
| User logon name (pre- <u>W</u> indows 2000);<br>ESELAB\ nsnas                                                                                                    | nsnas               | @eselab.com                 | •      |
| ESELAB\ nsnas                                                                                                    | User logon name     | pre- <u>W</u> indows 2000): |        |
|                                                                                                    | ESELAB\             | nsnas                       | _      |
|                                                                                                    | ,                   | ,                           |        |
|                                                                                                    |                     | Z Back Nevt N               | Cancel |

3 In the *Password* fields enter and confirm the password as defined in the *iSD Bind Password* field on the Nortel Secure Network Access Switch in section 2.1.4.1. Check

# the option Password never expires and click *Next*. Verify the new account information and click *Finish*.

| New Object - User                                               |                   | ×     |
|-----------------------------------------------------------------|-------------------|-------|
| Create in: eselab.com/Users                                     |                   |       |
| Password:     •••••••••       Confirm password:     ••••••••••• |                   |       |
| User must change password at next logon                         |                   |       |
| Password never expires     Account is disabled                  |                   |       |
| - Pask                                                          |                   |       |
| < <u>B</u> ack                                                  | <u>N</u> ext > Ca | incel |

4 In the Active Directory Users Snap-In highlight the user name *nsnas*, right click and then select *Properties*.

| nsnas            | _                              | Jser             |                            |
|------------------|--------------------------------|------------------|----------------------------|
| RAS and IAS Se   | <u>C</u> opy                   | Security Group   | Servers in this group can  |
| Schema Admins    | Add to a group                 | Security Group   | Designated administrators  |
| SUPPORT_3889     | Disable Account                | Jser             | This is a vendor's account |
| Switch Administi | Reset Password                 | Jser             |                            |
| Switch Administi | MU <u>ve</u><br>Open Home Bage | Security Group   |                            |
| TelnetClients    | Open Home Page<br>Send Mail    | Security Group   | Members of this group ha   |
| Wired User       | Dena m <u>a</u> li             | Jser             |                            |
| WiredEAPUsers    | All Tas <u>k</u> s 🔹 🕨         | • Security Group |                            |
| Wlan User        | Out                            | Jser             |                            |
| WIanEAPUsers     | Delete                         | Security Group   |                            |
| selection.       | Rename                         |                  |                            |
|                  |                                |                  |                            |
|                  | P <u>r</u> operties            |                  |                            |
|                  | Help                           |                  |                            |

### 5 Click on the Account tab and in Account Options check the option Store password

NN48500-566

### using reversible encryption. Click OK.

| nsnas Properties                                                                                                    |
|----------------------------------------------------------------------------------------------------|
| Member Of         Dial-in         Environment         Sessions           Remote control         Terminal Services Profile         COM+           General         Address         Account         Profile         Telephones         Organization |
| User logon name:<br>nsnas<br>@eselab.com                                                                                                    |
| User logon name (pre- <u>W</u> indows 2000):<br>ESELAB\ nsnas                                                                                                    |
| Log On Io                                                                                                    |
| Account options:                                                                                                    |
| User must change password at next logon User cannot change password  Password never expires  Store password using reversible encryption                                                                                                    |
| Account expires<br>© Never<br>© End of: Sunday , July 27, 2008                                                                                                    |
| OK Cancel Apply                                                                                                    |

6 In the Active Directory Users Snap-In highlight the user name *nsnas*, right click and then select *Reset Password*.

| nsnas                             | _                                 | Jser                             |                            |
|-----------------------------------|-----------------------------------|----------------------------------|----------------------------|
| RAS and IAS Se                    |                                   | Security Group                   | Servers in this group can  |
| Schema Admins                     | Add to a group<br>Disable Assourt | Security Group                   | Designated administrators  |
| SUPPORT_388                       | Reset Password                    | User                             | This is a vendor's account |
| Switch Administ                   | Move                              | Jser                             |                            |
| Switch Administi<br>TelnetClients | Open Home Page<br>Send Mail       | 5ecurity Group<br>5ecurity Group | Members of this group ha   |
| Wired User                        | Dena M <u>a</u> n                 | Jser                             |                            |
| WiredEAPUsers                     | All Tas <u>k</u> s ►              | Fecurity Group                   |                            |
| Wian User<br>WianEAPUsers         | Cu <u>t</u><br>Delete             | bser<br>Security Group           |                            |
|                                   | –<br>Rena <u>m</u> e              |                                  |                            |
|                                   | <b>P</b> roperties                | _                                |                            |
|                                   | <u>H</u> elp                      |                                  |                            |

In the *Password* fields enter and confirm the password as defined in the *iSD Bind Password* field on the Nortel Secure Network Access Switch in section 2.1.4.1. Check the option Password never expires and click *OK*.

| Reset Password             | ? ×                                            |
|----------------------------|------------------------------------------------|
| <u>N</u> ew password:      | •••••                                          |
| Confirm password:          | •••••                                          |
| User must change pas       | sword at next logon                            |
| The user must logoff and t | hen logon again for the change to take effect. |
|                            | OK Cancel                                      |

8 In the *Active Directory Users* Snap-In add a new user. Enter the appropriate user information for the Wired EAP test user and click Next.

| w Object - User      |                         |                |               |         |
|----------------------|-------------------------|----------------|---------------|---------|
| Create in:           | eselab.com/             | /Users         |               |         |
| <u>F</u> irst name:  | Wired                   |                | Initials:     |         |
| Last name:           | User                    |                |               |         |
| Full n <u>a</u> me:  | Wired User              |                |               |         |
| User logon name:     |                         |                |               |         |
| wireduser            |                         | @eselab.co     | m             | •       |
| User logon name (pre | e- <u>W</u> indows 2001 | D):            |               |         |
| ESELAB               |                         | wireduser      |               |         |
|                      |                         |                |               |         |
|                      |                         | ( Baali        | Nexts         | Coursel |
|                      |                         | < <u>B</u> ack | <u>N</u> ext> | Lancel  |

Enter and confirm a password for the Wired EAP test user. Check the option *Password never expires* and click *Next*. Verify the new account information and click *Finish*.

| Password:                   | •••••                    |  |
|-----------------------------|--------------------------|--|
| <u>C</u> onfirm password:   | •••••                    |  |
| User <u>m</u> ust change    | e password at next logon |  |
| 🔲 U <u>s</u> er cannot char | nge password             |  |
| Pass <u>w</u> ord never e   | expires                  |  |
| Account is disable          | ed                       |  |

<sup>10</sup> In the *Active Directory Users* Snap-In add a new user. Enter the appropriate user information for the Wireless LAN EAP test user and click Next.

| v Object - User     |                             |         |
|---------------------|-----------------------------|---------|
| Create              | in: eselab.com/Users        |         |
| <u>F</u> irst name: | Wlan Initials:              | 7       |
| Last name:          | User                        | -       |
| Full n <u>a</u> me: | Wlan User                   |         |
| User logon name:    |                             |         |
| wlanuser            | eselab.com                  | ]       |
| User logon name (   | pre- <u>W</u> indows 2000): |         |
| ESELAB\             | wlanuser                    |         |
|                     |                             |         |
|                     | Z Reck Next >               | Cancel  |
|                     | Z DODY INCK >               | Caricer |

Enter and confirm a password for the Wired EAP test user. Check the option
11 Password never expires and click Next. Verify the new account information and click Finish.

| Create in: eselab.com/L<br>Bassword:<br>Confirm password:               | Jsers   |      |         |
|-------------------------------------------------------------------------|---------|------|---------|
| Password:                                                               | •••••   |      |         |
| Lonfirm password:                                                       | •••••   |      |         |
| Hear must change password at pa                                         | wtlogon |      |         |
| User cannot change password                                             | xclogon |      |         |
| <ul> <li>Password never expires</li> <li>Account is disabled</li> </ul> |         |      |         |
|                                                                         |         |      |         |
|                                                                         | ( Deels | News | Council |

### 2.4.2 Active Directory Groups:

The following Active Directory Groups will be created on the Windows 2003 Domain Controller:

- A group named 'WiredEAPUsers' used for Wired EAP User authentication which matches the group name defined on the Nortel Secure Network Access Switch.
- A group named 'WlanEAPUsers' used for Wireless EAP User authentication which matches the group name defined on the Nortel Secure Network Access Switch.
- The user named 'wireduser' will be added as a member to the group 'WiredEAPUsers'.
- The user named 'wlanuser' will be added as a member to the group 'WlanEAPUsers'.

Active Directory Groups may be created in Windows 2003 Server using the following steps:

1 Open the Active Directory Users Snap-In. Click on the Users container and then click Action, New and then Group.

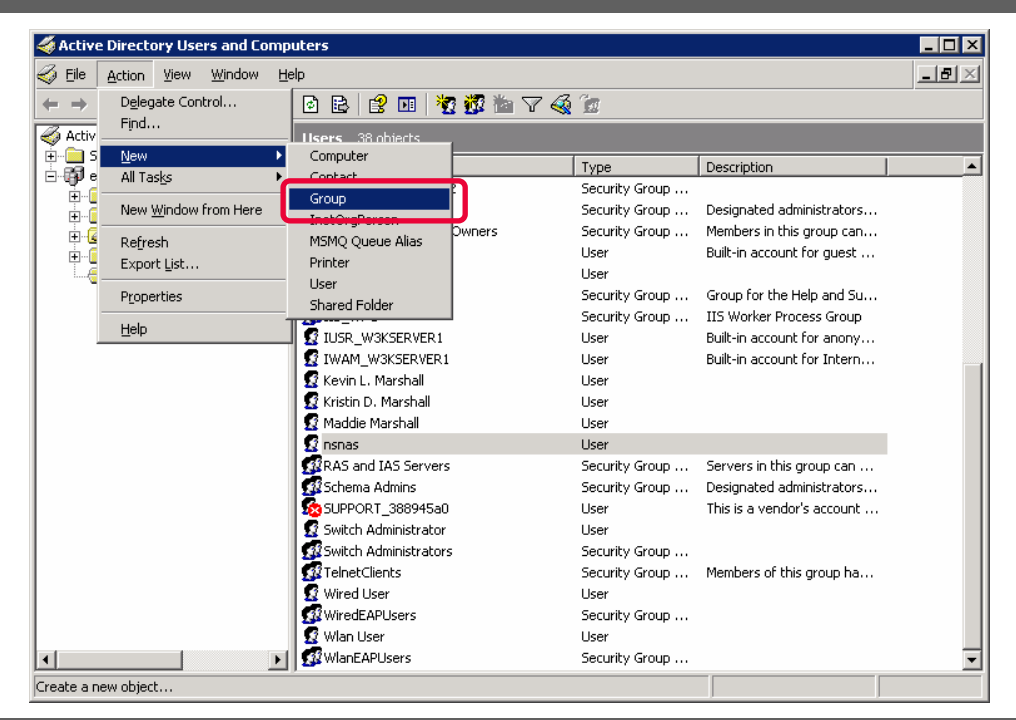

2 In the Group name field enter the name WiredEAPUsers and click OK.

| v Object - Group               |                |
|--------------------------------|----------------|
| Create in: eselab.com          | n/Users        |
| Group name:                    |                |
| WiredEAPUsers                  |                |
| Group name (pre-Windows 2000): |                |
| WiredEAPUsers                  |                |
|                                |                |
| C Domain local                 | Security       |
| Global                         | O Distribution |
| C Universal                    |                |
|                                |                |
|                                |                |
|                                | OK Cancel      |

<sup>3</sup> In *Active Directory Users* Snap-In create a new group. In the Group name field enter the name *WlanEAPUsers* and click *OK*.

| Create in: esel           | ab.com/Users   |
|---------------------------|----------------|
| Group name:               |                |
| WlanEAPUsers              | ]              |
| Froun name (pre-Windows 2 | 000):          |
| WlanEAPUsers              | ,-             |
| - Crown 20000             |                |
| Group scope               | G Committee    |
| Oumain local     Outain   |                |
| O Universal               | E Elstribution |
|                           |                |

4 In Active Directory Users Snap-In highlight the group *WiredEAPUsers*, right click and select *Properties*.

| WiredEAPU<br>Wlan User<br>WlanEAPUs | Mo <u>v</u> e<br>Send M <u>a</u> il      | Security Group<br>User<br>Security Group |
|-------------------------------------|------------------------------------------|------------------------------------------|
| selection.                          | All Tas <u>k</u> s 🕨 🕨                   |                                          |
|                                     | Cu <u>t</u><br>Delete<br>Rena <u>m</u> e |                                          |
|                                     | P <u>r</u> operties                      | ]                                        |
|                                     | Help                                     |                                          |

# 5 Select the Members tab and click *Add*. Type the name of the Wired EAP test user and click *OK* to add the user to the group. Click *Apply*.

| WiredEAPUsers Prop | erties                  | ? × |
|--------------------|-------------------------|-----|
| General Members    | Member Of Managed By    |     |
| Members:           |                         |     |
| Name               | Active Directory Folder |     |
| 😰 Wired User       | eselab.com/Users        |     |
|                    |                         |     |
|                    |                         |     |
|                    |                         |     |
|                    |                         |     |
|                    |                         |     |
|                    |                         |     |
|                    |                         |     |
|                    |                         |     |
|                    |                         |     |
|                    |                         |     |
| A <u>d</u> d       | <u>R</u> emove          |     |
|                    |                         |     |
|                    | OK Cancel               |     |

In Active Directory Users Snap-In highlight the group WlanEAPUsers, right click and
select Properties. Select the Members tab and click Add. Type the name of the Wlan
EAP test user and click OK to add the user to the group. Click Apply.

| WlanEAPUsers Prope | erties                  | ? ×  |
|--------------------|-------------------------|------|
| General Members    | Member Of Managed By    |      |
| Members:           |                         |      |
| Name               | Active Directory Folder |      |
| 🕵 Wlan User        | eselab.com/Users        |      |
|                    |                         |      |
|                    |                         |      |
|                    |                         |      |
|                    |                         |      |
|                    |                         |      |
|                    |                         |      |
|                    |                         |      |
|                    |                         |      |
|                    |                         |      |
|                    |                         | _ [] |
| A <u>d</u> d       | <u>R</u> emove          |      |
|                    |                         |      |
|                    |                         |      |
|                    | OK Cancel <u>A</u> r    | ply  |

# 2.5 Microsoft Windows XP Professional:

This section provides the minimum configuration steps required to enable 802.1X authentication on a Windows XP Professional workstation. For this section the following configuration steps will be performed:

- 1. Windows Services (Section 2.5.1)
- 2. Local Area Network Configuration (Section 2.5.2)
- 3. Wireless Network Connection Configuration (Section 2.5.3)

### 2.5.1 Windows Services:

To support 802.1X authentication the following services need to be enabled on the Windows XP Professional workstation:

| Windows XP Version       | Interface Type          | Required Service Name       |
|--------------------------|-------------------------|-----------------------------|
| Service Pack 2 and below | Ethernet & Wireless LAN | Wireless Zero Configuration |
| Service Pack 3 and above | Ethernet                | Wired AutoConfig            |
| Service Pack 3 and above | Wireless LAN            | Wireless Zero Configuration |

Services may be enabled on a Windows XP Professional workstation using the following steps:

1 Open the Services Snap-In by clicking *Start* and then *Run*. In the *Open* field type *services.msc* and then click *OK*.

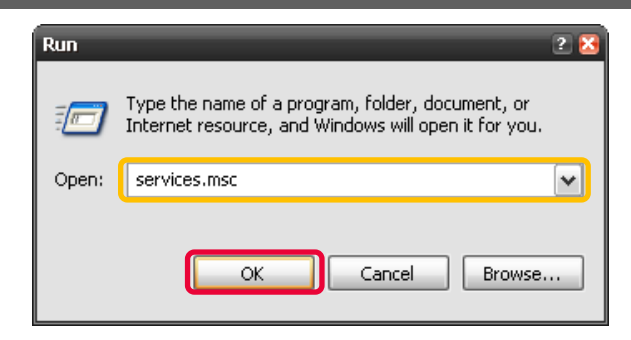

Locate the services named Wireless Zero Configuration and if-applicable Wired
AutoConfig. Access the properties for each service and set the Startup type to Automatic. If a service is stopped click Start to enable the service. Click OK.

| Wired AutoConfig              | ; Properties (Local Computer) 📀 🗷                          | Wireless Zero Configuration Properties (Local Computer) 📀 💈                           |
|-------------------------------|------------------------------------------------------------|---------------------------------------------------------------------------------------|
| General Log On                | Recovery Dependencies                                      | General Log On Recovery Dependencies                                                  |
| Service name:                 | Dot3svc                                                    | Service name: WZCSVC                                                                  |
| Display name:                 | Wired AutoConfig                                           | Display name: Wireless Zero Configuration                                             |
| Description:                  | This service performs IEEE 802.1X authentication           | Description: Provides automatic configuration for the 802.11                          |
| Path to executal              | ble:                                                       | Path to executable:                                                                   |
| C:\WINDOWS\                   | System32\svchost.exe -k dot3svc                            | C:\WINDOWS\System32\svchost.exe -k netsvcs                                            |
| Startup type:                 | Automatic                                                  | Startup type: Automatic                                                               |
| Service status:               | Started                                                    | Service status: Started                                                               |
| Start                         | Stop Pause Resume                                          | Start Stop Pause Resume                                                               |
| You can specify<br>from here. | the start parameters that apply when you start the service | You can specify the start parameters that apply when you start the service from here. |
| Start parameters              | :                                                          | Start parameters:                                                                     |
|                               |                                                            |                                                                                       |
|                               | OK Cancel Apply                                            | OK Cancel Apply                                                                       |

### 2.5.2 Local Area Network Configuration:

The following configuration will be performed on the Local Area Network Connection to support PEAP authentication to the Nortel Ethernet Switch:

- IEEE 802.1X authentication will be enabled.
- Protected EAP (PEAP) with EAP-MSCHAPv2 will be selected.
- Certificate verification will be configured.

802.1X may be enabled on a Local Area Network Connection in Windows XP Professional using the following steps:

Access the Local Area Connection Properties and select the Authentication tab.
Check the option Enable IEEE 802.1X authentication and set the authentication method to Protected EAP (PEAP). Click Settings.

| 🚣 Local Area Connection Properties 🛛 🔹 🔀                                                                                                    |
|----------------------------------------------------------------------------------------------------|
| General Authentication Advanced                                                                                                    |
| Select this option to provide authenticated network access for<br>this Ethernet adapter.<br>Enable IEEE 802.1X authentication<br>Choose a network authentication method:<br>Protected EAP (PEAP)<br>Settings |
| Cache user information for subsequent connections to this network                                                                                                    |
| OK Cancel                                                                                                    |

In the Protected EAP Properties window optionally check the options *Validate server* certificate and Connect to these servers. If validating the server certificate enter the appropriate domain name and select the root certificate. Select the Authentication Method Secure password (EAP-MSCHAP v2). Click Configure.

| Protected EAP Properties 2 💈                                                      |
|-----------------------------------------------------------------------------------|
| When connecting:                                                                  |
| ✓ Validate server certificate                                                     |
| Connect to these servers:                                                         |
| eselab.com                                                                        |
| Trusted Root Certification Authorities:                                           |
| Entrust pet Server Certification Authority                                        |
| Equifax Secure Certificate Authority                                              |
| Equifax Secure eBusiness CA-1                                                     |
| Equifax Secure eBusiness CA-2                                                     |
| Equifux Secure Clobal eBusiness Ch 1                                              |
| ESELAB CA                                                                         |
| Cunet International Root CA                                                       |
|                                                                                   |
| Do not prompt user to authorize new servers or trusted certification authorities. |
| Select Authentication Method:                                                     |
| Secured password (EAP-MSCHAP v2) Configure                                        |
| Enable Fast Reconnect                                                             |
| Enable Quarantine checks                                                          |
| Disconnect if server does not present cryptobinding TLV                           |
| OK Cancel                                                                         |

Nortel Confidential Information Copyright © 2008 Nortel Networks. All Rights Reserved.

For single sign-on support check the option Automatically use my Windows logon *name and password (and domain if any)*. Uncheck this option to manually enter a username / password each time you connect to the switch. Click OK.

| EAP MSCHAPv2 Properties                                                   |
|---------------------------------------------------------------------------|
| When connecting:                                                          |
| Automatically use my Windows logon name and password (and domain if any). |
| OK Cancel                                                                 |

If the *Connect to these servers* option was enabled and a specific host entry not specified, the following dialog will be displayed when you first connect to the

Ethernet Switch requesting that you validate the connection. Click *OK* to accept the connection which will add the host to the connection list.

| You have reach                       | ned server named:                                                                                    |
|--------------------------------------|----------------------------------------------------------------------------------------------------|
| If this is the cor<br>message again. | rect server, click OK to connect and you will not see this<br>. Click CANEEL to drop the connection. |
|                                      |                                                                                                    |
|                                      | ~                                                                                                    |
|                                      | View Server Certificate                                                                              |

### 2.5.3 Wireless Network Connection Configuration:

The following configuration will be performed on the Wireless Network Connection to support PEAP authentication to the Nortel WLAN 2300 Controller:

- A Wireless Network Profile will be created.
- IEEE 802.1X authentication will be enabled.
- Protected EAP (PEAP) with EAP-MSCHAPv2 will be selected.
- Certificate verification will be configured.

802.1X may be enabled on a Wireless Network Connection in Windows XP Professional using the following steps:

Access the *Wireless Network Connection Properties* and select the *Wireless Networks* tab. Click *Add* to create a new Wireless Profile.

|                                                                                                | : 2 (                            |
|------------------------------------------------------------------------------------------------|----------------------------------|
| General Wireless Networks Advanced                                                             |                                  |
| ☑ Use Windows to configure my wireless netw                                                    | vork settings                    |
| Available networks:                                                                            |                                  |
| To connect to, disconnect from, or find out n<br>about wireless networks in range, click the b | nore information<br>utton below. |
| ViewW                                                                                          | /ireless Networks                |
| below:                                                                                         | Move up<br>Move down             |
|                                                                                                |                                  |
| Add Remove Propert                                                                             | ies                              |
| Add Remove Proper<br>Learn about <u>setting up wireless network</u><br><u>configuration.</u>   | Advanced                         |

2 Type the Network Name (SSID) and select the Network Authentication and Data Encryption types.

| fireless network properties                               |                                 | ?     |
|-----------------------------------------------------------|---------------------------------|-------|
| Association Authentication C                              | onnection                       |       |
| Network name (SSID):                                      | SNA                             |       |
| Connect even if this netw                                 | ork is not broadcasting         |       |
| This network requires a key f                             | or the following:               |       |
| Network Authentication:                                   | WPA                             | •     |
| Data encryption:                                          | TKIP                            | •     |
| Network key:                                              |                                 |       |
| Confirm network key:                                      |                                 |       |
| Key index (advanced): 1                                   | A<br>V                          |       |
| The key is provided for me                                | e automatically                 |       |
| This is a computer-to-compu<br>access points are not used | iter (ad hoc) network; wireless |       |
|                                                           | ОК С                            | ancel |

Nortel Confidential Information Copyright © 2008 Nortel Networks. All Rights Reserved.

| Wireless network properties 📀 💈                                                               |  |
|-----------------------------------------------------------------------------------------------|--|
| Association Authentication Connection                                                         |  |
| Select this option to provide authenticated network access for<br>wireless Ethernet networks. |  |
| Enable IEEE 802.1x authentication for this network                                            |  |
| EAP type: Protected EAP (PEAP)                                                                |  |
| Properties                                                                                    |  |
| Authenticate as computer when computer information is available                               |  |
| Authenticate as guest when user or computer information is<br>unavailable                     |  |
|                                                                                               |  |
|                                                                                               |  |
|                                                                                               |  |
|                                                                                               |  |
| OK Cancel                                                                                     |  |

In the Protected EAP Properties window optionally check the options *Validate server certificate* and *Connect to these servers*. If validating the server certificate enter the appropriate domain name and select the root certificate. Select the Authentication Method *Secure password (EAP-MSCHAP v2)*. Click *Configure*.

| Protected EAP Properties 💿 🔞                                                      |
|-----------------------------------------------------------------------------------|
| When connecting:                                                                  |
| Validate server certificate                                                       |
| ✓ Connect to these servers:                                                       |
| eselab.com                                                                        |
| Trusted Root Certification Authorities:                                           |
| Equifax Secure Global eBusiness CA-1                                              |
| ESELAB CA                                                                         |
| Concentrational Root Ch                                                           |
| FESTE, Public Notary Certs                                                        |
| FESTE, Verified Certs                                                             |
| First Data Digital Certificates Inc. Certification Authority                      |
| FNMT Clase 2 CA                                                                   |
|                                                                                   |
| Do not prompt user to authorize new servers or trusted certification authorities. |
| Select Authentication Method:                                                     |
| Secured password (EAP-MSCHAP v2) Configure                                        |
| ✓ Enable Fast Reconnect                                                           |
| Enable Quarantine checks                                                          |
| Disconnect if server does not present cryptobinding TLV                           |
| OK Cancel                                                                         |

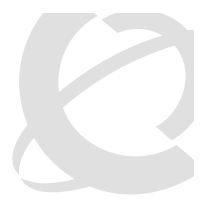

NN48500-566

For single sign-on support check the option Automatically use my Windows logon *name and password (and domain if any)*. Uncheck this option to manually enter a username / password each time you connect to the WLAN. Click OK.

| EAP MSCHAPv2 Properties                                                 | ×      |
|-------------------------------------------------------------------------|--------|
| 1) (han connacting)                                                     |        |
| when connecting.                                                        |        |
| Automatically use my Windows logon nan<br>password (and domain if any). | ie and |
|                                                                         |        |
| OK Cancel                                                               |        |

If the *Connect to these servers* option was enabled and a specific host entry not specified, the following dialog will be displayed when you first connect to the

6 Ethernet Switch requesting that you validate the connection. Click *OK* to accept the connection which will add the host to the connection list.

| F | Validate Server Certificate                                                                                                    |
|---|----------------------------------------------------------------------------------------------------|
|   | You have reached server named:  nsnas-vip.eselab.com                                                                                |
|   | If this is the correct server, click OK to connect and you will not see this<br>message again. Click CANCEL to drop the connection. |
|   | ✓                                                                                                    |
|   | View Server Certificate                                                                                                    |
|   | OK Cancel                                                                                                    |

## 2.6 Microsoft Windows Vista:

This section provides the minimum configuration steps required to enable 802.1X authentication on a Windows Vista workstation. For this section the following configuration steps will be performed:

- 1. Windows Services (Section 2.6.1)
- 2. Local Area Network Configuration (Section 2.6.2)
- 3. Wireless Network Connection Configuration (Section 2.6.3)

### 2.6.1 Windows Services:

To support 802.1X authentication the following services need to be enabled on the Windows Vista workstation:

| Windows XP Version | Interface Type | Required Service Name       |
|--------------------|----------------|-----------------------------|
| All Versions       | Ethernet       | Wired AutoConfig            |
| All Versions       | Wireless LAN   | Wireless Zero Configuration |

Services may be enabled on a Windows Vista workstation using the following steps:

v2.0

NN48500-566

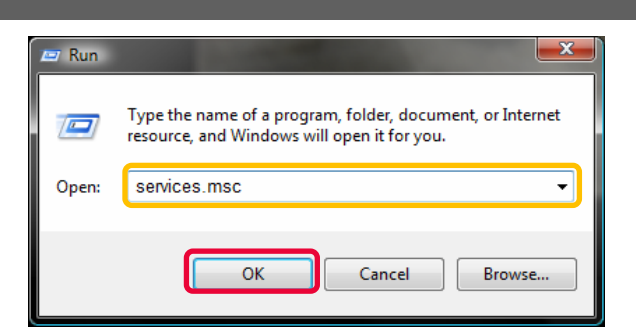

# Locate the services named Wireless Zero Configuration and Wired AutoConfig. Access the properties for each service and set the Startup type to Automatic. If a service is stopped click Start to enable the service. Click OK.

| Wired AutoConfig Properties (Local Computer)                                                                                                    |                                                                                               |  |
|----------------------------------------------------------------------------------------------------|-----------------------------------------------------------------------------------------------|--|
| General Log On Recovery Dependencies                                                                                                    | General Log On Recovery Dependencies                                                          |  |
| Service name: dot3svc                                                                                                    | Service name: Wlansvc                                                                         |  |
| Display name: Wired AutoConfig                                                                                                    | Display name: WLAN AutoConfig                                                                 |  |
| Description: This service performs IEEE 802.1X authentication<br>on Ethemet interfaces                                                                                      | Description: This service enumerates WLAN adapters, manages<br>WLAN connections and profiles. |  |
| Path to executable:<br>C:Windows\system32\svchost.exe -k LocalSystemNetworkRestricted                                                                                       | Path to executable:<br>C:\Windows\system32\svchost.exe +k LocalSystemNetworkRestricted        |  |
| Startup type:                                                                                                    | Startup type:                                                                                 |  |
| Help me configure service startup options.                                                                                                    | e configure service startup options. Help me configure service startup options.               |  |
| Service status: Started                                                                                                    | Service status: Started                                                                       |  |
| Start Stop Pause Resume                                                                                                    | Start Stop Pause Resume                                                                       |  |
| You can specify the start parameters that apply when you start the service from here. You can specify the start parameters that apply when you start the service from here. |                                                                                               |  |
| Start parameters:                                                                                                    | Start parameters:                                                                             |  |
| OK Cancel Apply                                                                                                    | OK Cancel Apply                                                                               |  |

### 2.6.2 Local Area Network Configuration:

The following configuration will be performed on the Local Area Network Connection to support PEAP authentication to the Nortel Ethernet Switch:

- IEEE 802.1X authentication will be enabled.
- Protected EAP (PEAP) with EAP-MSCHAPv2 will be selected.
- Certificate verification will be configured.

802.1X may be enabled on a Local Area Network Connection in Windows Vista using the following steps:

Access the Local Area Connection Properties and select the Authentication tab.
Check the option Enable IEEE 802.1X authentication and set the authentication method to Protected EAP (PEAP). Click Settings.

| Local Area Connection Properties                                  |                         |
|-------------------------------------------------------------------|-------------------------|
| Networking Authentication Sharing                                 |                         |
| Select this option to provide authentic:<br>this Ethemet adapter. | ated network access for |
| Microsoft: Protected EAP (PEAF -                                  | Settings                |
| Cache user information for subsequite this network                | uent connections        |
|                                                                   | OK Cancel               |

In the Protected EAP Properties window optionally check the options *Validate server certificate* and *Connect to these servers*. If validating the server certificate enter the appropriate domain name and select the root certificate. Select the Authentication Method *Secure password (EAP-MSCHAP v2)*. Click *Configure*.

| Protected EAP Properties                                                          |
|-----------------------------------------------------------------------------------|
| When connectina:                                                                  |
| - 🗹 Validate server certificate                                                   |
| Connect to these servers:                                                         |
| eselab.com                                                                        |
| Trusted Root Certification Authorities:                                           |
| Class 3 Public Primary Certification Authority                                    |
| Entrust.net Secure Server Certification Authority                                 |
|                                                                                   |
| SELAB CA                                                                          |
| Go Daday class 2 Certification Authority                                          |
| GTE CyberTrust Global Root                                                        |
| Do not prompt user to authorize new servers or trusted certification authorities. |
| Select Authentication Method:                                                     |
| Secured password (EAP-MSCHAP v2)                                                  |
| Enable Fast Reconnect                                                             |
| Enable Quarantine checks                                                          |
| Disconnect if server does not present cryptobinding TLV                           |
| OK Cancel                                                                         |

For single sign-on support check the option Automatically use my Windows logon *name and password (and domain if any)*. Uncheck this option to manually enter a username / password each time you connect to the switch. Click OK.

| EAP MSCHAPv2 Properties                                            | ×                                  |
|--------------------------------------------------------------------|------------------------------------|
| When connecting:<br>Automatically use my W<br>password (and domain | Vindows logon name and<br>if any). |
| ОК                                                                 | Cancel                             |

If the *Connect to these servers* option was enabled and a specific host entry not

4 specified, the following dialog will be displayed when you first connect to the Ethernet Switch requesting that you validate the connection. Click *OK* to accept the connection which will add the host to the connection list.

| Validate Server Certificate                                                                                                    | -   |
|----------------------------------------------------------------------------------------------------|-----|
| You have reached server named: nsnas-vip.eselab.com<br>If this is the correct server, click OK to connect and you will not see this<br>message again. Click CANCEL to drop the connection. | *   |
| View Server Certifica                                                                                                    | ate |
| OK Cancel                                                                                                    |     |

### 2.6.3 Wireless Network Connection Configuration:

The following configuration will be performed on the Wireless Network Connection to support PEAP authentication to the Nortel WLAN 2300 Controller:

- A Wireless Network Profile will be created.
- IEEE 802.1X authentication will be enabled.
- Protected EAP (PEAP) with EAP-MSCHAPv2 will be selected.
- Certificate verification will be configured.

802.1X may be enabled on a Wireless Network Connection in Windows XP Professional using the following steps:

1 Click *Start, Control Panel* then *Manage Wireless Networks*. Create a new Wireless LAN profile by clicking *Add*.

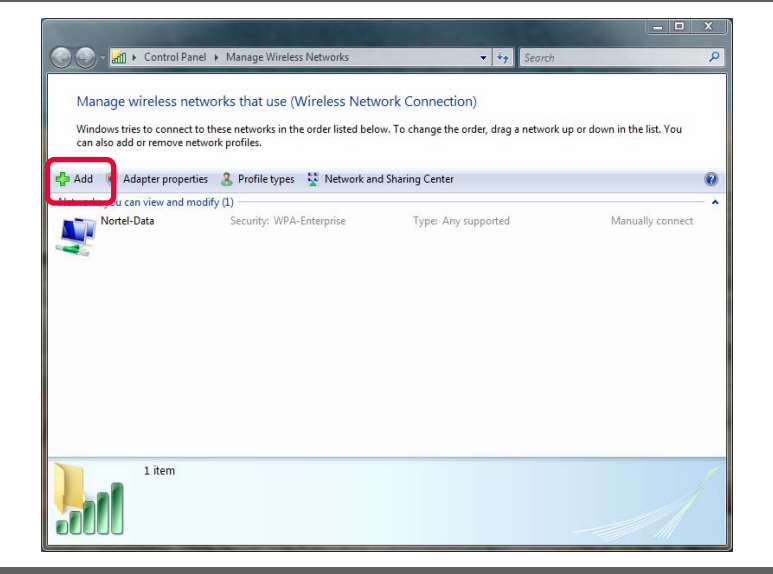

2 Click Manually create a network profile.

| () all N | fanually connect to a wireless network                                                                                                    |
|----------|----------------------------------------------------------------------------------------------------|
|          | the short of the second second s |
| How o    | do you want to add a network?                                                                                                    |
| *        | Add a network that is in range of this computer<br>This shows you a list of networks that are currently available and lets you connect<br>to one. Once you connect, a profile for the network is saved on your computer.                                                                                                    |
| 2        | Manually create a network profile<br>This creates a new network profile or locates an existing network and saves a profile<br>for the network on your computer. You need to know the network name (SSID) and<br>security key (if applicable).                                                                                                    |
| 4        | Create an ad hoc network<br>This creates a temporary network for sharing files or an Internet connection                                                                                                    |
|          | Cancel                                                                                                    |

3 Type the Network Name (SSID) and select the Network Authentication and Data Encryption types. Click Next.

v2.0

| ن الله Manually connect to a wi                            | ireless network                                       |  |  |  |  |  |
|------------------------------------------------------------|-------------------------------------------------------|--|--|--|--|--|
| Enter information for the wireless network you want to add |                                                       |  |  |  |  |  |
| Network name:                                              | NSNA                                                  |  |  |  |  |  |
| Security type:                                             | WPA-Enterprise                                        |  |  |  |  |  |
| Encryption type:                                           | ТКІР                                                  |  |  |  |  |  |
| Security Key/Passphrase:                                   | Display characters                                    |  |  |  |  |  |
| V Start this connection automatically                      |                                                       |  |  |  |  |  |
| Connect even if the netw                                   | vork is not broadcasting                              |  |  |  |  |  |
| Warning: If you select th                                  | iis option, your computer's privacy might be at risk. |  |  |  |  |  |
|                                                            |                                                       |  |  |  |  |  |
|                                                            |                                                       |  |  |  |  |  |
|                                                            | Next Cancel                                           |  |  |  |  |  |

4 Click Change connection settings.

| la. 📀 | Manually connect to a wireless network                                                          |       |
|-------|-------------------------------------------------------------------------------------------------|-------|
| Su    | ccessfully added NSNA                                                                           |       |
|       | Connect to<br>Open the "Connect to a network" dialog so I can connect.                          |       |
|       | Change connection settings<br>Open the connection properties so that I can change the settings. |       |
|       |                                                                                                 |       |
|       |                                                                                                 |       |
|       |                                                                                                 | Close |

Access the Local Area Connection Properties and select the Authentication tab.
Check the option Enable IEEE 802.1X authentication and set the authentication method to Protected EAP (PEAP). Click Settings.

| NSNA Wireless Network              | properties                                              | ×   |
|------------------------------------|---------------------------------------------------------|-----|
| Connection Security                |                                                         |     |
| Security type:<br>Encryption type: | WPA-Enterprise                                          |     |
| Choose a petwork aut               | theotication method:                                    |     |
| Microsoft: Protected               | EAP (PEAP)    Settings ation for subsequent connections |     |
|                                    |                                                         |     |
|                                    |                                                         |     |
|                                    |                                                         |     |
|                                    | OK Can                                                  | cel |

In the Protected EAP Properties window optionally check the options *Validate server certificate* and *Connect to these servers*. If validating the server certificate enter the appropriate domain name and select the root certificate. Select the Authentication Method *Secure password (EAP-MSCHAP v2)*. Click *Configure*.

| Protected EAP Properties                                                         | ×         |
|----------------------------------------------------------------------------------|-----------|
| When connecting:                                                                 |           |
| Validate server certificate                                                      |           |
| Connect to these servers:                                                        |           |
| eseiab.com                                                                       |           |
| Trusted Root Certification Authorities:                                          |           |
| Class 3 Public Primary Certification Authority                                   | <u>^</u>  |
| Entrust.net Secure Server Certification Authority                                | =         |
|                                                                                  |           |
| SELAB CA                                                                         |           |
| Go Duddy Class 2 Certification Authority                                         |           |
| GTE CyberTrust Global Root                                                       | *         |
| ۲ III III III III III III III III III I                                          | •         |
| Do not prompt user to authorize new servers or tru<br>certification authorities. | sted      |
| Select Authentication Method:                                                    |           |
| Secured password (EAP-MSCHAP v2)                                                 | Configure |
| Enable Fast Reconnect                                                            |           |
| Enable Quarantine checks                                                         |           |
| Disconnect if server does not present cryptobinding T                            | LV        |
|                                                                                  |           |
| ОК                                                                               | Cancel    |
|                                                                                  |           |

For single sign-on support check the option Automatically use my Windows logon
 name and password (and domain if any). Uncheck this option to manually enter a username / password each time you connect to the switch. Click OK.

| EAP MSCHAPv2 Properties                                                   | × |
|---------------------------------------------------------------------------|---|
| When connecting:                                                          |   |
| Automatically use my Windows logon name and password (and domain if any). |   |
| OK Cancel                                                                 |   |

If the Connect to these servers option was enabled and a specific host entry not

8 specified, the following dialog will be displayed when you first connect to the WLAN requesting that you validate the connection. Click *OK* to accept the connection which will add the host to the connection list.

| Val         | lidate Server Certificate                                                                                                    |     |
|-------------|----------------------------------------------------------------------------------------------------|-----|
| )<br>I<br>n | You have reached server named: nsnas-vip.eselab.com<br>If this is the correct server, click OK to connect and you will not see this<br>message again. Click CANCEL to drop the connection. | *   |
|             | View Server Certifica                                                                                                    | ite |

# 3. Verification:

This section provides some example CLI commands and output to verify operation after configuration has been completed.

# 3.1 Nortel Secure Network Access Switch:

The following CLI commands can be issued on the Nortel Secure Network Access Switch to view sessions and debug RADIUS operations:

# Active 802.1X session information can be viewed by issuing the *info/sessions* command.

>> Main# info/sessions

Number of currently active sessions: 2

| Domai n | Switch  | Port  | User              | Source IP | Source Mac             |
|---------|---------|-------|-------------------|-----------|------------------------|
|         | Logi n  | Туре  | VI an             | Portal IP | Session Type           |
|         |         |       |                   |           |                        |
| 1       | 0       | 1     | ESELAB\wi reduser | 0.0.0.0   | 00: 09: 6b: 13: 23: 89 |
|         | 15: 23  | dn_pc | red(0)            | -         | 802. 1x                |
| 1       | 0       | 503   | ESELAB\wl anuser  | 0.0.0.0   | 00: 16: e3: 2b: 68: f9 |
|         | 24Jun08 | dn_pc | red(0)            | -         | 802. 1x                |

2 Debugging may be enabled by issuing the *maint / starttrace* command. Note that tracing may be disabled by issuing *stoptrace*.

#### >> Main# maint/starttrace

Enter tags (list of all, aaa, dhcp, dns, ssl, nha, snas, patchlink, radius, nap) [all]: Enter Domain (or 0 for all Domains) [0]: Output mode (interactive/tftp/ftp/sftp) [interactive]:

>> Maintenance#
15:55:26.579662: Trace started

# 3.2 Nortel Ethernet Switch:

The following NNCLI commands can be issued on the Nortel Ethernet Switch to verify configuration and debug failed 802.1X authentications.

```
The EAP configuration and authentication status of a switch port may be viewed by
1
   issuing the show eapol port <port-number> command.
ERS5500-2# show eapol port 1
EAPOL Administrative State: Enabled
EAPOL User Based Policies: Disabled
EAPOL User Based Policies Filter On MAC Addresses: Disabled
               Admin Oper ReAuth ReAuth Quiet Xmit Supplic Server Max
    Admi n
Port Status Auth Dir
                    Dir Enable Period Period Period Timeout Timeout Reg
3600 10
           Yes Both Both Yes
                                         30
                                               30
                                                      30
                                                             2
1
   Auto
    The VLAN membership of a specific port may be viewed by issuing the show vlan
2
    interface vids <port-number> command.
ERS5500-2# show vlan interface vids 1
Port VLAN VLAN Name
                      VLAN VLAN Name
                                        VLAN VLAN Name
---- ---- ----- ---- ---- ---- ----
       USERS1
1
   40
---- ---- ----- ---- ----- ----- -----
   The RADIUS Server configuration may be viewed by issuing the show radius-server
3
    command.
```

ERS5500-2# show radius-server

Password Fallback: Disabled Primary Host: 192.168.20.11 Secondary Host: 0.0.0.0 Port: 1812 Time-out: 2 Key: \*\*\*\*\*\*\*\*\*\*\*\* Radius Accounting is Disabled AcctPort: 1813

# 4 The list of configured VLANs and port membership may be viewed by issuing the show vlan command.

#### ERS5500-2# show vlan

| ١d | Name      |          | Туре  | Protocol | User PID | Acti ve | IVL/SVL | Mgmt |
|----|-----------|----------|-------|----------|----------|---------|---------|------|
|    |           |          |       |          |          |         |         |      |
| 1  | DEFAULT   |          | Port  | None     | 0x0000   | Yes     | IVL     | No   |
|    | Port      | Members: | NONE  |          |          |         |         |      |
| 10 | SERVI CES |          | Port  | None     | 0x0000   | Yes     | IVL     | Yes  |
|    | Port      | Members: | 47-48 |          |          |         |         |      |
| 40 | USERS1    |          | Port  | None     | 0x0000   | Yes     | I VL    | No   |
|    | Port      | Members: | 47-48 |          |          |         |         |      |

Total VLANs: 3

# <sup>5</sup> Advanced EAPOL diagnostics for a port may be viewed by issuing the *show eapol auth-diags interface <port-number>* command.

#### ERS5500-2# show eapol auth-diags interface 1

#### Port: 1

| EntersConnecting:                     | 5  |
|---------------------------------------|----|
| EapLogoffsWhileConnecting:            | 0  |
| EntersAuthenti cati ng:               | 2  |
| AuthSuccessWhileAuthenticating:       | 2  |
| AuthTimeoutsWhileAuthenticating:      | 0  |
| AuthFailWhileAuthenticating:          | 0  |
| AuthReauthsWhileAuthenticating:       | 0  |
| AuthEapStartsWhileAuthenticating:     | 0  |
| AuthEapLogoffWhileAuthenticating:     | 0  |
| AuthReauthsWhileAuthenticated:        | 0  |
| AuthEapStartsWhileAuthenticated:      | 0  |
| AuthEapLogoffWhileAuthenticated:      | 0  |
| BackendResponses:                     | 22 |
| BackendAccessChallenges:              | 20 |
| BackendOtherRequestsToSupplicant:     | 20 |
| BackendNonNakResponsesFromSupplicant: | 18 |
| BackendAuthSuccesses:                 | 2  |
| BackendAuthFails:                     | 0  |
## 6 EAPOL statistics for a port may be viewed by issuing the *show eapol auth-stats interface <port-number>* command.

ERS5500-2T# show eapol auth-stats interface 1

Port: 1

| Eapol FramesRx:         | 24               |
|-------------------------|------------------|
| BackendAuthFails:       | 0                |
| Eapol FramesTx:         | 29               |
| EapolStartFramesRx:     | 2                |
| Eapol LogoffFramesRx:   | 0                |
| Eapol Respl dFramesRx:  | 2                |
| Eapol RespFramesRx:     | 20               |
| Eapol ReqIdFramesTx:    | 3                |
| Eapol ReqFramesTx:      | 26               |
| InvalidEapolFramesRx:   | 0                |
| EapLengthErrorFramesRx: | 0                |
| LastEapol FrameVersion: | 1                |
| LastEapol FrameSource:  | 0009: 6B13: 2389 |

#### **3.3 Nortel Wireless LAN Controller:**

The following CLI commands can be issued on the Nortel Wireless LAN 2300 Controller to verify configuration and debug failed 802.1X authentications.

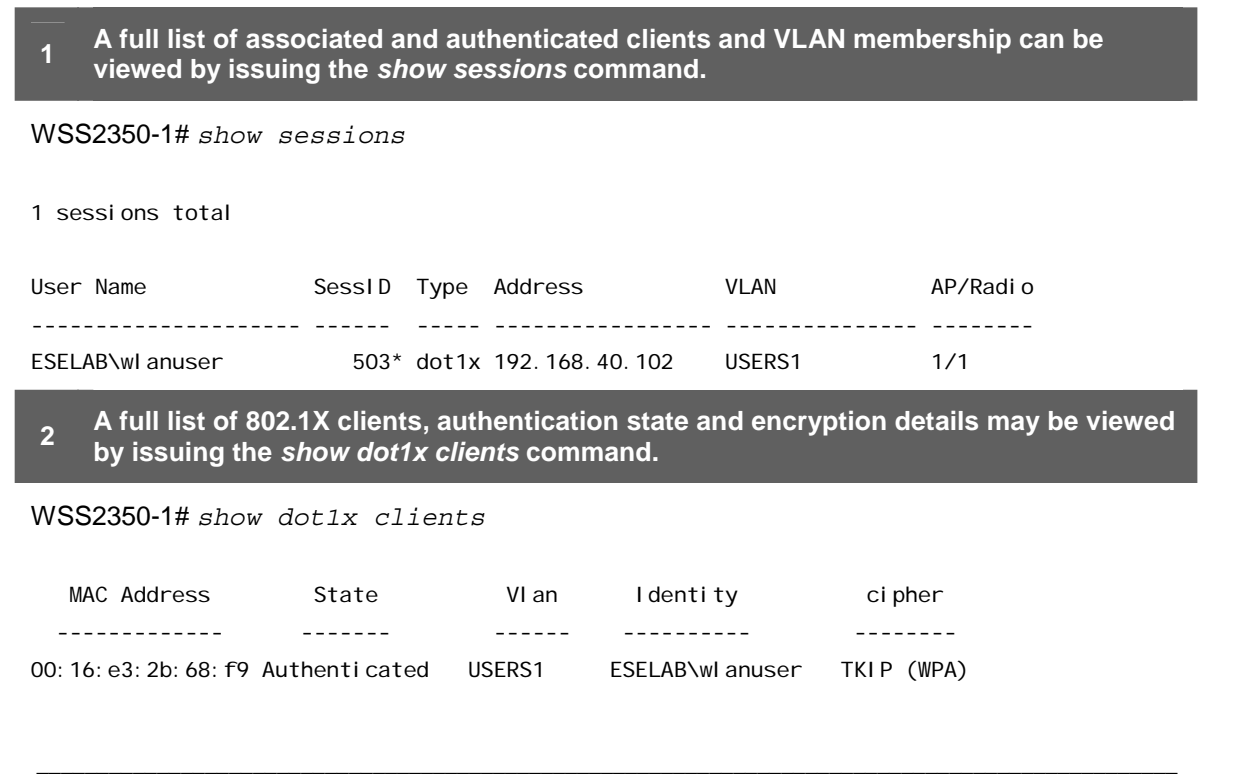

Nortel Confidential Information Copyright © 2008 Nortel Networks. All Rights Reserved.

NSNA 2.0 802.1X Authentication TCG

1 total users

# <sup>3</sup> The RADIUS server status and server groups may be viewed by issuing the *show radius* command.

WSS2350-1# show radius

Radius Servers Default Values Auth-Port=1812 Acct-Port=1813 Timeout=5 Acct-Timeout=5 Retrans=3 Deadtime=0 Key=(null) Author-Pass=(null)

Radius Servers

|        |                  | Auth | Acct | Ti me |       | Dead  |       |
|--------|------------------|------|------|-------|-------|-------|-------|
| Server | IP address       | Port | Port | 0ut   | Retry | Ti me | State |
|        |                  |      |      |       |       |       |       |
| NSNAS  | 192. 168. 20. 11 | 1812 | 1813 | 5     | 3     | 0     | UP    |

Server groups

NSNA: NSNAS

4 The list of configured VLANs, state, 802.1Q tag and port membership may be viewed by issuing the *show vlan* command:

WSS2350-1# show vlan

| C + - + - |
|-----------|
| State     |
|           |
|           |
|           |
| Up        |
|           |
| Up        |
|           |

# 4. Appendix:

### 4.1 Stackable Ethernet Switch Return Attributes:

| Port Based Priority Attributes |           |              |                                     |
|--------------------------------|-----------|--------------|-------------------------------------|
| Attribute Name                 | Vendor-ID | Attribute-ID | Value                               |
| Port-Priority                  | 562       | 1            | 0 – 7 (802.1P Priority)             |
| Remote Management              | Access    |              |                                     |
| Attribute Name                 | Vendor-ID | Attribute-ID | Value                               |
| Service-Type                   | 0         | 6            | 6 - Administrator (RW Access)       |
| Service-Type                   | 0         | 6            | 7 - NAS-Prompt (RO Access)          |
| Used Based Policies            |           |              |                                     |
| Attribute Name                 | Vendor-ID | Attribute-ID | Value                               |
| User-Role                      | 562       | 110          | UROL <role-name></role-name>        |
| VLAN Attributes                |           |              |                                     |
| Attribute Name                 | Vendor-ID | Attribute-ID | Value                               |
| Tunnel-Type                    | 0         | 64           | 13 – (Virtual LANs)                 |
| Tunnel-Medium-Type             | 0         | 65           | 6 - (802)                           |
| Tunnel-Private-Group-ID        | 0         | 81           | VLAN-ID which the client<br>belongs |

Table 4.1 – Stackable Ethernet Switch RADIUS Attributes

## 4.2 Modular Ethernet Switch Return Attributes:

| Port Based Priority Attributes |           |              |                                  |  |
|--------------------------------|-----------|--------------|----------------------------------|--|
| Attribute Name                 | Vendor-ID | Attribute-ID | Value                            |  |
| Port-Priority                  | 562       | 1            | 0 – 7 (802.1P Priority)          |  |
| Remote Management Access       |           |              |                                  |  |
| Attribute Name                 | Vendor-ID | Attribute-ID | Value                            |  |
| None-Access                    | 1584      | 192          | 0                                |  |
| Read-Only-Access               | 1584      | 192          | 1                                |  |
| L1-Read-Write-Access           | 1584      | 192          | 2                                |  |
| L2-Read-Write-Access           | 1584      | 192          | 3                                |  |
| L3-Read-Write-Access           | 1584      | 192          | 4                                |  |
| Read-Write-Access              | 1584      | 192          | 5                                |  |
| Read-Write-All-Access          | 1584      | 192          | 6                                |  |
| Used Based Policies            |           |              |                                  |  |
| Attribute Name                 | Vendor-ID | Attribute-ID | Value                            |  |
| User-Role                      | 562       | 110          | UROL <role-name></role-name>     |  |
| VLAN Attributes                |           |              |                                  |  |
| Attribute Name                 | Vendor-ID | Attribute-ID | Value                            |  |
| Tunnel-Type                    | 0         | 64           | 13 – (Virtual LANs)              |  |
| Tunnel-Medium-Type             | 0         | 65           | 6 - (802)                        |  |
| Tunnel-Private-Group-ID        | 0         | 81           | VLAN-ID which the client belongs |  |

Table 4.2 – Modular Ethernet Switch RADIUS Attributes

## 4.3 WLAN 2300 RADIUS Return Attributes:

| Remote Management Access |           |              |                                                                                    |  |
|--------------------------|-----------|--------------|------------------------------------------------------------------------------------|--|
| Attribute Name           | Vendor-ID | Attribute-ID | Value                                                                              |  |
| Service-Type             | 0         | 6            | 2 - Framed (Network User<br>Access)                                                |  |
| Service-Type             | 0         | 6            | 6 - Administrative (Enable Mode)                                                   |  |
| Service-Type             | 0         | 6            | 7 - NAS-Prompt (Non Enable<br>Mode)                                                |  |
| Identity Based Networ    | king      |              |                                                                                    |  |
| Attribute Name           | Vendor-ID | Attribute-ID | Value                                                                              |  |
| Filter-ID                | 0         | 11           | Name of ACL                                                                        |  |
| VLAN-Name                | 562       | 231          | Name of the VLAN to which the client belongs                                       |  |
| Mobility-Profile         | 562       | 232          | Name of the Mobility Profile used by the authorized client                         |  |
| Encryption-Type          | 562       | 233          | Type of encryption used to authenticate the client.                                |  |
| Time-Of-Day              | 562       | 234          | Day(s) and time(s) during which a user can log into the network.                   |  |
| SSID                     | 562       | 235          | Name of the SSID you want the user to use.                                         |  |
| End-Date                 | 562       | 236          | Date and time after which the<br>user is no longer allowed to be<br>on the network |  |
| Start-Date               | 562       | 237          | Date and time at which the user becomes eligible to access the network             |  |
| URL                      | 562       | 238          | URL to which the user is<br>redirected after successful Web-<br>based AAA          |  |

#### Table 4.3 – WLAN 2300 RADIUS Attributes

### 4.1 Realms:

Realms provide the ability for the Secure Network Access Server to route an authentication request to a specific authentication server (local, LDAP, NTLM etc) based on the user information contained within the RADIUS access request packet.

When a RADIUS client sends user credentials for authentication, a user name is often included. Within the user name are two elements:

- 1. Identification of the user account name
- 2. Identification of the user account location

For example the user name kmarshall@eselab.com includes the account name *kmarshall* and the account location *eselab.com*.

A realm name may be a prefix or suffix depending on the operating system, authentication type and client. Before defining a realm name it's important to understand the formatting of the authentication request to ensure that the authentication request will be processed correctly by the Nortel Secure Network Access Switch.

For example a PEAP authentication request from a Microsoft Windows XP client may include the Windows Domain name as a prefix such as *ESELAB*/*username*. To authenticate users in this example a realm named *ESELAB* or *eselab* would need to be created.

An EAP-TLS authentication request as well as host authentication will include the realm name in the suffix such as *user@eselab.com* or host/computer *@eselab.com*. To authenticate users in this example a realm named *eselab.com* would need to be created.

| Username                  | Realm Name       |
|---------------------------|------------------|
| kmarshall@eselab.com      | eselab.com       |
| host/ibm-t30-1@eselab.com | eselab.com       |
| ESELAB\kmarshall          | ESELAB or eselab |

| Table 4.1 | - | Example | Realms |
|-----------|---|---------|--------|
|-----------|---|---------|--------|

## 5. Software Baseline:

The following table provides the individual software releases for each Nortel Ethernet Routing Switch used in this document:

| Nortel Platform                                                                   | Software Release                             |
|-----------------------------------------------------------------------------------|----------------------------------------------|
| Nortel Secure Network Access Switch 4050                                          | v2.0.0.55                                    |
| Nortel Ethernet Routing Switch 5500                                               | v5.1.0.015                                   |
| Nortel WLAN 2300 Controller                                                       | V6.0.7.2                                     |
|                                                                                   |                                              |
| Microsoft Platform                                                                | Software Release                             |
| Microsoft Platform Windows Server 2003 Enterprise Edition                         | Software Release<br>Service Pack 2           |
| Microsoft Platform Windows Server 2003 Enterprise Edition Windows XP Professional | Software ReleaseService Pack 2Service Pack 3 |

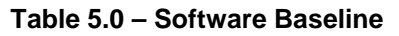

## 6. Reference Documentation:

Table 7.0 provides a list of additional Nortel and Microsoft Publications which may be referenced to for additional information:

| Nortel Document Title                                                             | Location                      |
|-----------------------------------------------------------------------------------|-------------------------------|
| Nortel Ethernet Routing Switch 5500 Series Configuration -<br>Security (217463-C) | http://www.nortel.com/support |
| Nortel WLAN Security Switch 2300 Series Configuration Guide (320657-F)            | http://www.nortel.com/support |
| Nortel WLAN Security Switch 2300 Series Command Line<br>Reference (320658-F)      | http://www.nortel.com/support |

 Table 6.0 – Reference Documentation

#### Contact us

If you purchased a service contract for your Nortel product from a distributor or authorized reseller, contact the technical support staff for that distributor or reseller for assistance.

If you purchased a Nortel Networks service program, contact Nortel Technical Support. To obtain contact information online, go to <u>www.nortel.com/contactus</u>.

From the Technical Support page, you can open a Customer Service Request online or find the telephone number for the nearest Technical Solutions Center. If you are not connected to the Internet, call 1-800-4NORTEL (1-800-466-7835) to learn the telephone number for the nearest Technical Solutions Center.

An Express Routing Code (ERC) is available for many Nortel products and services. When you use an ERC, your call is routed to a technical support person who specializes in supporting that product or service. To locate an ERC for your product or service, go to <u>www.nortel.com/erc</u>.